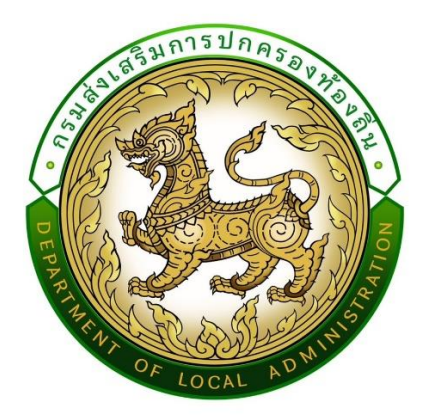

# คู่มือปฏิบัติงานสำหรับผู้ใช้งาน (สำหรับเจ้าหน้าที่องค์กรปกครองส่วนท้องถิ่น) User Manual

ระบบสารสนเทศเพื่อขอรับการสนับสนุนงบประมาณเงินอุดหนุน ขององค์กรปกครองส่วนท้องถิ่น (Subsidy of Local Administration : SOLA) กรมส่งเสริมการปกครองท้องถิ่น

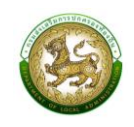

# สารบัญ

| การสร้า             | างผู้ใช้งานระบบสารสนเทศเพื่อขอรับการสนับสนุนงบประมาณฯ (SOLA)                              |
|---------------------|-------------------------------------------------------------------------------------------|
| การกำ               | หนดสิทธิ์การเข้าใช้งานระบบสารสนเทศเพื่อขอรับการสนับสนุนงบประมาณฯ (SOLA)                   |
| (สำหรัเ             | มผู้ใช้งานระบบ SSO ระดับ ADMIN)5                                                          |
| ช่องทา <sup>.</sup> | งการเข้าใช้งานระบบ SOLA7                                                                  |
| การใช้ง             | านปุ่มฟังก์ชันหลักต่าง ๆ7                                                                 |
| การบัน              | ทึกข้อมูลพื้นฐานรายได้และเงินสะสม2                                                        |
| การบัน              | ทึกข้อมูลแบบคำของบประมาณเงินอุดหนุนเฉพาะกิจ4                                              |
| หน้าจอ              | การบันทึกแบบคำของบประมาณเงินอุดหนุนขององค์กรปกครองส่วนท้องถิ่น                            |
| 1.                  | เงินอุดหนุนสำหรับก่อสร้าง/ปรับปรุงซ่อมแซมถนนทางหลวงท้องถิ่น                               |
| 2.                  | แบบคำขอเงินอุดหนุนสำหรับสนับสนุนการก่อสร้าง/ปรับปรุงและพัฒนาแหล่งกักเก็บน้ำให้แก่         |
|                     | องค์กรปกครองส่วนท้องถิ่น                                                                  |
| 3.                  | เงินอุดหนุนสำหรับการแก้ไขปัญหาการขาดแคลนน้ำอุปโภคบริโภคแก่ประชาชน                         |
|                     | (ก่อสร้างและปรับปรุงเพิ่มประสิทธิภาพระบบประปาหมู่บ้าน)                                    |
| 4.                  | แบบคำขอเงินอุดหนุนสำหรับค่าปรับปรุงซ่อมแซมสถานีสูบน้ำด้วยไฟฟ้า                            |
| 5.                  | เงินอุดหนุนสำหรับก่อสร้างและปรับปรุงซ่อมแซมหอกระจายข่าว (เสียงตามสาย/ไร้สาย)              |
|                     | ที่อยู่ในความรับผิดชอบขององค์กรปกครองส่วนท้องถิ่น (หอกระจายข่าว)                          |
| 6.                  | เงินอุดหนุนสำหรับปรับปรุงซ่อมแซมสถานีขนส่งผู้โดยสารที่ได้รับการถ่ายโอนจากกรมการขนส่งทางบก |
|                     | (สถานีขนส่งถ่ายโอน)                                                                       |
| 7.                  | เงินอุดหนุนสำหรับสนับสนุนงบประมาณโครงการรักษาความสงบเรียบร้อยและความปลอดภัย               |
|                     | ในชีวิตและทรัพย์สิน (บูรณาการแก้ไขปัญหาอาชญากรรม ด้วยระบบกล้องโทรทัศน์วงจรปิด             |
|                     | (CCTV System)                                                                             |
| 8.                  | เงินอุดหนุนสำหรับสนับสนุนการก่อสร้าง/ปรับปรุงและพัฒนาการบริหารจัดการน้ำระบบ               |
|                     | ธนาคารน้ำใต้ดิน                                                                           |
| 9.                  | ค่าก่อสร้างลานกีฬา/สนามกีฬา22                                                             |
| 10.                 | เงินอุดหนุนสำหรับสนับสนุนงบประมาณเพื่อดำเนินการพัฒนาแหล่งท่องเที่ยว                       |
| 11.                 | เงินอุดหนุนสำหรับพัฒนายกระดับ อปท. ต้นแบบเป็นศูนย์เรียนรู้การบริหารจัดการน้ำ              |
|                     | อย่างเป็นระบบ                                                                             |
| 12.                 | เงินอุดหนุนสำหรับสนับสนุนการก่อสร้างอาคารเรียนและอาคารประกอบ                              |
| 13.                 | เงินอุดหนุนสำหรับสนับสนุนการก่อสร้างอาคารศูนย์พัฒนาเด็กเล็ก                               |
| 14.                 | เงินอุดหนุนสำหรับก่อสร้างสระว่ายน้ำในโรงเรียนสังกัดองค์กรปกครองส่วนท้องถิ่น               |

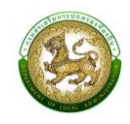

| 15. | เงินอุดหนุนสำหรับสนับสนุนงบประมาณโครงการการส่งเสริมการเรียนรู้เด็กปฐมวัย ท้องถิ่นไทย          |
|-----|-----------------------------------------------------------------------------------------------|
|     | ผ่านการเล่น (สนามเด็กเล่นสร้างปัญญา)                                                          |
| 16. | เงินอุดหนุนสำหรับค่าครุภัณฑ์สถานีอนามัยที่ถ่ายโอนให้แก่องค์กรปกครองส่วนท้องถิ่น               |
| 17. | เงินอุดหนุนสำหรับค่าก่อสร้างและปรับปรุงสถานีอนามัยที่ถ่ายโอนให้แก่องค์กรปกครองส่วนท้องถิ่น 38 |
| 18. | เงินอุดหนุนสำหรับสนับสนุนการจัดการสิ่งปฏิกูลและมูลฝอยขององค์กรปกครองส่วนท้องถิ่น              |
|     | (ครุภัณฑ์รถบรรทุกขยะ)                                                                         |
| 19. | เงินอุดหนุนสำหรับสนับสนุนการก่อสร้างสระว่ายน้ำในศูนย์พัฒนาเด็กเล็กของสังกัดองค์กรปกครอง       |
|     | ส่วนท้องถิ่น                                                                                  |
| 20. | เงินอุดหนุนสำหรับสนับสนุนครุภัณฑ์ทางการศึกษา (ห้องเรียนอัจฉริยะสำหรับโรงเรียนในสังกัดองค์กร   |
|     | ปกครองส่วนท้องถิ่น)                                                                           |

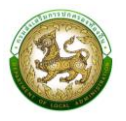

#### คู่มือปฏิบัติงานสำหรับผู้ใช้งาน (USER MANUAL)

วิธีการค้นหารายชื่อ sso admin ของ อปท.

- 1. เปิดใช้งานโปรแกรมเว็บเบราเซอร์ (google chrome, Firefox, อื่นๆ) เข้าผ่าน URL: https://sso.dla.go.th
- กรณีที่ผู้ต้องการใช้งานระบบ SOLA ต้องการ Login เข้าสู่ระบบ แต่ไม่สามารถเข้าสู่ระบบได้ อาจจะมี สาเหตุมาจากไม่มี User / Password หรือ Password ไม่ถูกต้อง และต้องการจะทราบว่า SSO Admin ของหน่วยงานของท่านเป็นใคร ให้คลิกที่ข้อความ "ตรวจสอบรายชื่อ SSO Admin" เพื่อค้นหารายชื่อ SSO Admin และให้ท่านติดต่อ SSO Admin ในการจัดการ User / Password เพื่อให้ท่านสามารถ เข้าสู่ระบบได้

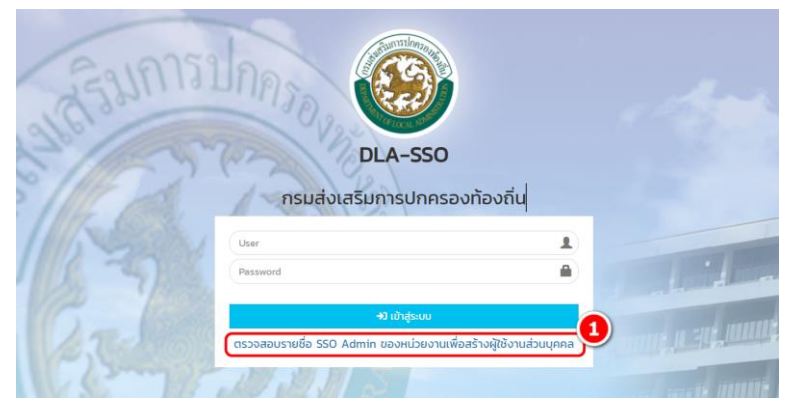

- 2.1 คลิกเลือกประเภทสังกัดเป็น "*อปท.*"
- 2.2 คลิกเลือก "จังหวัด"
- 2.3 คลิกเลือก "อำเภอ"
- 2.4 คลิกเลือก "อปท."
- 2.5 คลิกปุ่ม "ค้นหา" จากนั้น ระบบจะแสดงรายชื่อของ SSO Admin ของ อปท. ที่ท่านเลือกตามรูป ด้านล่าง

| ค้นหา S | SO Admin             |               |                 |                                   |
|---------|----------------------|---------------|-----------------|-----------------------------------|
| ประเภ   | ทสังกัด              |               |                 |                                   |
| อปท     | L                    |               | ~ (2)           |                                   |
| จังหวัด | n                    |               |                 |                                   |
| กระเ    | j                    |               | ~3              |                                   |
| อำเภอ   |                      |               |                 |                                   |
| เกาะ    | ลันตา                |               | ~ <b>4</b>      |                                   |
| อปท.    |                      |               |                 |                                   |
| เทศ     | มาลตำบลเกาะลันตาใหญ่ |               | · •             |                                   |
| ค้นหา   | เริ่มคันหาใหม่       |               |                 |                                   |
| 6       |                      |               |                 |                                   |
|         |                      |               |                 |                                   |
|         | รหัสหน่วยงาน         | ชื่อผู้ใช้งาน | ตำแหน่ง         | สังกัด/หน่วยงาน                   |
| 1       | 05810301             | 1000          | นักวิชาการพัสดุ | เทศบาลต่ำบลเกาะลันตาใหญ่ จ.กระบี่ |
|         | หน้าละ 10 รายการ     | ~             | 1 ถึง 1 จาก 1   |                                   |
|         |                      |               | กลับไป          |                                   |

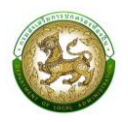

 กรณีที่ SSO Admin ของหน่วยงาน อปท. ย้ายไปที่อื่น ท่านสามารถแจ้ง สถจ., ศูนย์เทคโนโลยีสารสนเทศ สถ. (เบอร์ติดต่อ 022419000 ต่อ 1107-1109 หรือ ติดตาม Facebook ของระบบข้อมูลกลางองค์กรปกครอง ส่วนท้องถิ่น (INFO) โดยสามารถสอบถามเข้ามาผ่าน Messenger ได้) เพื่อให้ตั้งค่า Password ใหม่

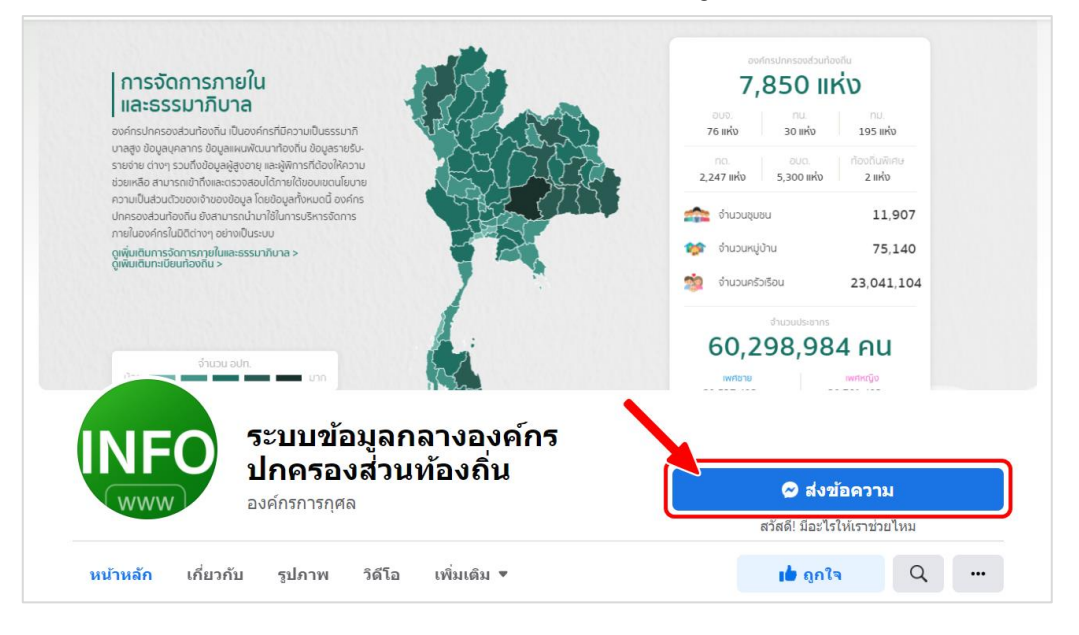

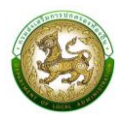

### การสร้างผู้ใช้งานระบบสารสนเทศเพื่อขอรับการสนับสนุนงบประมาณฯ (SOLA)

#### (กรณียังไม่มีรหัสผู้ใช้งานในระบบ SOLA)

ขั้นตอนการสร้างผู้ใช้งาน

- 1. ผู้บันทึกข้อมูลระบบ SOLA ติดต่อ SSO Admin ของหน่วยงาน อปท.
- SSO Admin Login ด้วย User 8 หลัก (รหัสของหน่วยงานที่ได้จากการค้นหาข้อมูลตามข้อ 2) เพื่อเพิ่ม/กำหนดสิทธิ์ ให้ผู้ใช้งานระบบ SOLA สามารถเข้าไปบันทึกข้อมูลได้

| ACCESS OF ALL |                                                                  |                |
|---------------|------------------------------------------------------------------|----------------|
|               | a attilina                                                       |                |
| 6-19759       |                                                                  |                |
| 2521110.      |                                                                  | and the second |
| 160           |                                                                  | 1723           |
| 7-70          | DI A-SSO                                                         |                |
| S 110 2       | Contraction of the second                                        |                |
| 2111 1984     | กรมส่งเสริมการปกครองท้องถิ่น                                     |                |
| 111/2019/01/2 | User                                                             |                |
| 1112 70 7000  | Password                                                         |                |
| 124 7/08      |                                                                  |                |
| 6 6           | <del>ຈ</del> ີ) ເข້າສູ້รະບບ                                      | In and month   |
| 12.764.70     | ตรวจสอบรายชื่อ SSO Admin ของหน่วยงานเพื่อสร้างผู้ใช้งานส่วนบุคคล |                |
| Carry 2       | AND AND AN AND AND AND AND AND AND AND A                         | d manual in    |
| DR INT        |                                                                  |                |

- คลิกที่เมนูจัดการผู้ใช้งาน >> ผู้ใช้งาน
- 4. คลิกปุ่ม "เพิ่มข้อมูล"

|                   | จัดการผู้ใช้งาน >> ผู้ใช้งาน                      | UMS005                    |
|-------------------|---------------------------------------------------|---------------------------|
| จัดการผู้ใช้งาน 2 | ค้นหาผู้ใช้งาน<br>รหัสผู้ใช้                      |                           |
|                   | ช่อผู้ใช้งาน<br>                                  | anu:                      |
|                   | ค้นหา แสดงทั้งหมด เริ่มค้นหาใหม่ ส่งออกไฟล์ Excel | unoru -                   |
|                   | ້າມູ່ພບບັດເ<br>ເ                                  | ລຕາມເຈົ້ອມໃນ<br>ມູ່ເອັມູສ |

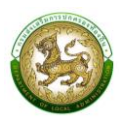

- 5. ระบุข้อมูลผู้ใช้งาน
  - 5.1 รหัสผู้ใช้ ให้ระบุ "หมายเลขบัตรประจำตัวประชาชน 13 หลัก" แล้วกดปุ่ม
     "ดึงข้อมูลจากระบบ LHR"
    - \*\*\* ในส่วนปุ่ม "อ่านบัตรประชาชน" ยังไม่เปิดให้สามารถใช้งานได้เนื่องจากต้องใช้งาน ร่วมกับเครื่องอ่านบัตร (Smartcard Reader)
  - 5.2 ชื่อผู้ใช้งาน ให้ระบุ คำนำหน้า ชื่อ-สกุล
  - 5.3 ตำแหน่ง และ สังกัด
    - กรณีที่รหัสผู้ใช้งานเป็นการดึงข้อมูลจากระบบ หากมีรายชื่อในระบบ LHR ระบบจะดึง มาแสดงผลให้โดยอัตโนมัติ
    - แต่หากไม่มีรายชื่อมาแสดงผล หรือไม่พบข้อมูล แสดงว่าหมายเลขบัตรประจำตัว ประชาชนที่จะเพิ่มนั้น อาจจะไม่มีรายชื่อในระบบ LHR หรืออาจจะไม่ใช่ข้าราชการของ อปท.
  - 5.4 กำหนดรหัสผ่าน และ ยืนยันรหัสผ่าน
- กำหนดกลุ่มผู้ใช้งาน โดยคลิกเลือกกลุ่มผู้ใช้งานเป็น "SOLA\_B\_DLA ผู้ใช้งานของบประมาณผ่านกรม (สำหรับ อบต., ทต.)"
- 7. คลิกปุ่ม "บันทึกข้อมูล" เพื่อบันทึกข้อมูลลงสู่ระบบ

| MAIN MENU       | จัดการผู้ใช้งาน >> ผู้ใช้งาน UMS005                                                                                                    |
|-----------------|----------------------------------------------------------------------------------------------------|
| จัดการผู้ใช้งาน | เพิ่มข้อมูลผู้ใช้งาน                                                                                                    |
| giðsru 🛌 🔥      | รหัสผู้ใช้ 1234567990123 อำเมขิดรประชาชม ดึงขัอมูลระบบ LHR<br>ชื่อผู้ใช้งาน นายประเภาณ อุดหมุน<br>ด้านหน่ง<br>สังกัด<br>รหัสผ่าน<br>123456<br>ยืนยันรหัสผ่าน<br>สถานะ<br>พมายเหตุ |
| ¢               | <ul></ul>                                                                                                    |

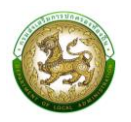

# การกำหนดสิทธิ์การเข้าใช้งานระบบสารสนเทศเพื่อขอรับการสนับสนุนงบประมาณๆ (SOLA) (สำหรับผู้ใช้งานระบบ SSO ระดับ ADMIN)

1. Login ด้วย User ของผู้ใช้งาน SSO ADMIN ของ อปท. (รหัสของหน่วยงาน 8 หลัก)

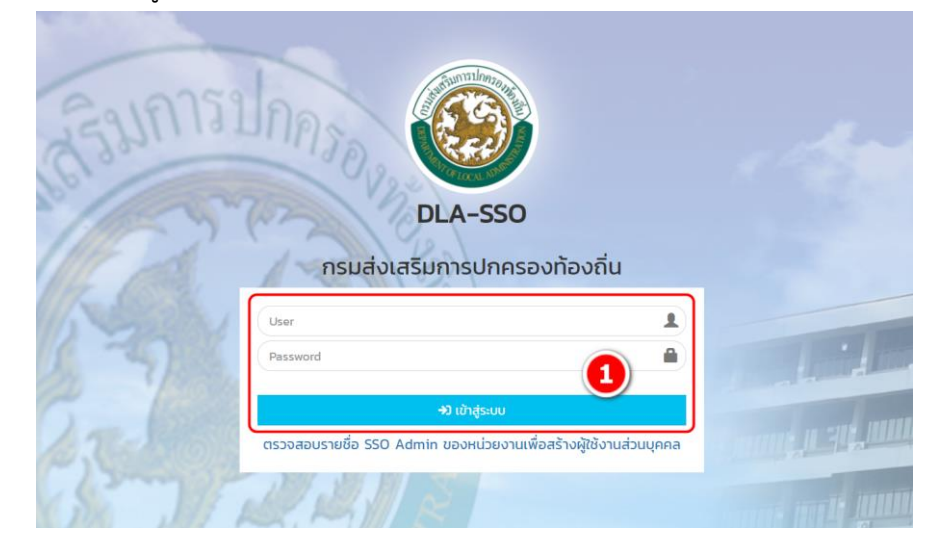

- 2. คลิกที่เมนูจัดการผู้ใช้งาน >> ผู้ใช้งาน
- ค้นหาชื่อผู้ใช้งานจาก รหัสผู้ใช้งาน, ชื่อผู้ใช้งาน
- 4. คลิกที่ปุ่ม "แก้ไข" ตรงชื่อผู้ใช้งานที่ต้องการกำหนดสิทธิ์การใช้งาน

|                              | จัดการผู้                                                              | ุใช้งาน >> ผู้ใช้งาน                                            |                   |                            |        | UMSO05   |
|------------------------------|------------------------------------------------------------------------|-----------------------------------------------------------------|-------------------|----------------------------|--------|----------|
| รัดการผู้ใช้งาน<br>ผู้ใช้งาน | ค้นหาผู้<br>รหัสผู้ใช้<br>ชื่อผู้ใช้ง<br>กลุ่มผู้ใช้<br>ก็งหม<br>ค้นหา | รู้ใช้งาน<br>รู<br>ภาม<br>ร้งาน<br>ฉ<br>แสดงทั้งหมด (รัมพันศาชิ | KJ dvoontWá Excel | 3<br>สถานะ<br>^ กังหมด     |        |          |
|                              | ເປັດກາ                                                                 | รใช้งาน ปิดการใช้งาน                                            |                   |                            |        |          |
|                              | 0                                                                      | รหัสผู้ใช้                                                      | ชื่อผู้ใช้งาน     | สังกัด                     | สถานะ  | 4        |
|                              |                                                                        | 1 829800002271                                                  | sight quarters    | เทศบาลตำบลราไวย์ จ.ภูเก็ต  | ใช้งาน |          |
|                              |                                                                        | 2 803900-403079                                                 | Authluf water     | เทศบาลตำบลราไวย์ จ.ภูเก็ต  | ใช้งาน | 0        |
|                              |                                                                        | 3 100800198188                                                  | utathal webbu     | เทศบาลต่ำบลราไวย์ จ.ภูเก็ต | ใช้งาน | 0        |
|                              |                                                                        | 4 380080012080                                                  | aller qualture    | เทศบาลต่ำบลราไวย์ จ.ภูเก็ต | ใช้งาน | <b>Q</b> |
|                              |                                                                        | 5 380070000888                                                  | turded Anna       | เทศบาลต่ำบลราไวย์ จ.ภูเก็ต | ใช้งาน | <b>0</b> |

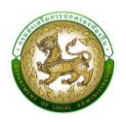

- กำหนดกลุ่มผู้ใช้งาน โดยคลิกเลือกกลุ่มผู้ใช้งานเป็น "SOLA\_B\_DLA ผู้ใช้งานของบประมาณผ่านกรม (สำหรับ อบต., ทต.)"
- คลิกปุ่ม "บันทึกข้อมูล" เพื่อบันทึกข้อมูลลงสู่ระบบ

| MAIN MENU       | จัดการผู้ใช้งาน >> ผู้ใช้งาน                                                                                                    | UMS005 |
|-----------------|----------------------------------------------------------------------------------------------------|--------|
| จัดการผู้ใช้งาน | แก้ไขข้อมูลผู้ใช้งาน                                                                                                    |        |
| Gidonu          | มายปอยมูลพุยบาน         รหัสผู้ใช้         ชื่อผู้ใช้งาน         ด้านหน่ง         ผู้ช่วยนักวิชาการคอมพิวเตอร์         ลังกัด         สถานะ         หมายแหตุ         เป็งาน         หมายแหตุ         เป็งาน         พมายแหตุ         เป็งกาม         เป็งกาม         เป็งกาม         เป็งกาม         เป็นที่ใช้งานแระบบเลือกตั้งระดับอย่าก.         คู่มนที่กับช่างสูงกาม         เป็นหาง         เป็นหาง         เป็นหาง         เป็นหาง         เป็นหาง         เป็นที่ก่อยู่สุดกันสระบบข้อมูล เกษาง         เป็นที่ก่อยู่สุดกันสระบบข้อมูล เกษาง         เป็นที่ก่อยู่สุดกันและเรียมเวิดล้อม         เป็นที่ก่อยู่สุดกันสระบบข้อมูล ส่วนสระบบสระสุปันที่ก่อยู่สุดกันสระเสระบาคืม         เป็นหาง       ผู้บันที่ก่อยู่สุดกันและเรียมกาง         เป็นหาง       ผู้บันที่ก่อยู่สุดกันเมาระบรกระที่มาง         เป็นที่ก่อยู่สุดกันกระเรียงสระกางกาง       ผู้บันที่ก่อยู่สุดกันสระบบข้าง         เป็นหาง       ผู้บันที่ก่อยู่สุดกันกระเรียงสระกางที่มาง         เป็นที่ก่อยู่สุดกันกระเรียงสระกาง       ผู้บันที่ก่อยู่สุดกันสระเรียงสระกาง         เป็นที่ก่อยู่สุดกันสระเรียงสระกาง       ผู้บันที่ก่อยู่สุดกันสระเรียงสระกาง         เป็นท |        |

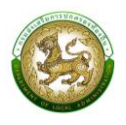

#### ช่องทางการเข้าใช้งานระบบ SOLA

1. เข้าสู่ระบบที่ URL : https://sola.dla.go.th เพื่อเข้าสู่หน้าจอ การเข้าสู่ระบบ

| ระบบสารสนเทศเพื่อขอรับ                                                                                                | มการสนับสนุนงบประมาณเงินอุดหนุน |
|----------------------------------------------------------------------------------------------------|---------------------------------|
| ขององค์กรปกครองส่วน                                                                                                   | ท้องถิ่น (SOLA)                 |
| Contact Us<br>กองพัฒนาและส่งเสริมการบริหารงานท้องกิ่น<br>กลุ่มงานส่งเสริมการกระจายอำนาจและการจัดทำงบประมาณเงินอุดหนุน |                                 |

2. กรอกชื่อผู้ใช้งาน และ รหัสการเข้าใช้งาน เพื่อทำการเข้าสู่ระบบ

| ALT THERE |                                                                  |  |
|-----------|------------------------------------------------------------------|--|
| สรมการ    | DLA-SSO                                                          |  |
| 111 100   | กรมส่งเสริมการปกครองท้องถิ่น                                     |  |
| 1. Stall  | User                                                             |  |
| 6-57      | Password                                                         |  |
| ~ /       | +ີ່ <b>)</b> ເບ້າສູ້ຣະບບ                                         |  |
| 2.7       | ตรวจสอบรายชื่อ SSO Admin ของหน่วยงานเพื่อสร้างผู้ใช้งานส่วนบุคคล |  |
| Bunds     | All all Mars                                                     |  |

#### การใช้งานปุ่มฟังก์ชันหลักต่าง ๆ

ปุ่มฟังก์ชันหลักต่าง ๆ ที่ปรากฏทั้งในส่วนรายการหลัก รายการย่อยของระบบ และแถบรายการต่าง ๆ ที่ปรากฏในระบบสารสนเทศ ดังตารางด้านล่างนี้

| ชื่อปุ่ม | ความหมายและการใช้งาน                           |
|----------|------------------------------------------------|
| Q        | กดปุ่มเพื่อให้ระบบจะแสดงผลรายละเอียดข้อมูลนั้น |
| ß        | กดปุ่มเพื่อให้ระบบแก้ไขรายละเอียดข้อมูลนั้น    |
|          | กดปุ่มเพื่อให้ระบบลบรายละเอียดข้อมูลนั้น       |

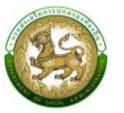

### การบันทึกข้อมูลพื้นฐานรายได้และเงินสะสม

เมื่อท่านเข้าใช้งานระบบครั้งแรกจะต้องกรอกข้อมูลรายได้และเงินสะสมก่อน (ซึ่งเป็นการกรอกข้อมูลครั้ง เดียว แล้วระบบจะแสดงข้อมูลให้ในทุกแบบคำขอให้โดยอัตโนมัติ) โดยมีขั้นตอนการเพิ่มข้อมูลดังนี้

- 1. คลิกที่เมนู ข้อมูลพื้นฐาน > รายได้และเงินสะสม(อปท. รับผ่าน สถ.)
- 2. เลือกปีงบประมาณ 2567
- 3. จากนั้นคลิกปุ่ม "เพิ่มข้อมูล" เพื่อเข้าสู่หน้าจอบันทึกรายได้และเงินสะสม

| SOLA                                  | =                                                      |
|---------------------------------------|--------------------------------------------------------|
| ส ระบบคำของบประเภณ •                  | ระบบคำของบประมาณ© รายได้และเงินสะสม (อปท. รับผ่าน สถ.) |
| อมูลพื้นฐาน 1 -                       |                                                        |
| รายเตและเงนละลม (อบท. รบ<br>ผ่าน สถ.) | 🔍 հստնեսյե                                             |
|                                       | จังหวัด อำเภอ                                          |
|                                       | กระบี่ 🗸 เกาะลับตา                                     |
| 🕲 คูมอการขงานระบบ                     | อปก. คำขอปิงบประมา 2                                   |
|                                       | อมต.เกาะสันตาใหญ่ 🗸 2567                               |
|                                       | 3-                                                     |
|                                       | ค้มหา แสดงทั้งหมด เริ่มค้มหาใหม่                       |
|                                       |                                                        |
|                                       | ไม่พบข้อมูลตามเงื่อนไข                                 |
|                                       |                                                        |

- 4. กรอกข้อมูลรายได้และเงินสะสม
- 5. จากนั้นคลิกปุ่ม "บันทึก" เพื่อบันทึกข้อมูล

ระบบคำของบประมาณ© รายได้และเงินสะสม (อปท. รับผ่าน สถ.)

| ວັນຮວດ    |                               | *                      | 11100             | ~                          | * | aulo  |                       |
|-----------|-------------------------------|------------------------|-------------------|----------------------------|---|-------|-----------------------|
| 00050     | กระบ                          | ~                      |                   | เกาะลนตา                   | ~ | 0011. | เทศบาลตาบลเกาะลนตาเหญ |
| ปีงบประกณ | 2567                          | ~*                     | 4                 | ขนาดพื้นที่รับผิดชอบ       |   | 0.81  | ตารางกิโลเมตร         |
|           | จำนวนประชา                    | ากร (จากฐานข้อมูลทะเบี | ียนราษฎร) ณ 31    | ี ธันวาคม พ.ศ. <b>2564</b> |   | 0 *   | คน                    |
|           |                               | รายได้ที่              | ຈັດເກົບເວv ณ 30   | ) กันยายน พ.ศ. <b>2565</b> |   | *     | บาท                   |
|           |                               | รายได้จากม             | าาษีจัดสรร ณ 30   | ) กันยายน พ.ศ. <b>2565</b> |   | *     | บาท                   |
|           |                               | เงิน                   | อุดหนุนทั่วไป ปีง | มประมาณ พ.ศ. <b>2565</b>   |   | *     | บาท                   |
|           | זעס                           | ປรະມາณຕາມข้อบัญญัติ    | /เทศบัญญัติ ปีง   | มประมาณ พ.ศ. <b>2565</b>   |   | *     | บาท                   |
|           | ผลการเบิกจ่ายงบเ              | ປรະມາณຕາມข้อบัญญัติ    | /เทศบัญญัติ ปีง   | มประมาณ พ.ศ. <b>2565</b>   |   | *     | บาท                   |
|           | ข้อมูลเงินสะสมสุทธิ (หลังหักภ | การะผูกพันและกันไว้ตาม | ระเบียบแล้ว) ปีง  | มประมาณ พ.ศ. <b>2565</b>   |   | *     | บาท                   |
|           |                               | งบเงินอุดเ             | หนุนเฉพาะกิจ ปีงเ | มประมาณ พ.ศ. <b>2565</b>   |   | *     | บาท                   |
|           | M                             | ลการเบิกจ่ายงบเงินอุดห | หนุนเฉพาะกิจ ปีงเ | มประมาณ พ.ศ. <b>2565</b>   |   | *     | บาท                   |
|           | טעע                           | ประมาณตามข้อบัญญัติ    | /เทศบัญญัติ ปีง   | มประมาณ พ.ศ. <b>2566</b>   |   | *     | un                    |
|           |                               | งบเงินอุดเ             | หนุนเฉพาะกิจ ปีงเ | มประมาณ พ.ศ. <b>2566</b>   |   | *     | บาท                   |

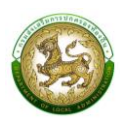

- หลังจากกดปุ่ม "บันทึก" ข้อมูลแล้ว ระบบจะกลับไปยังหน้า "ค้นหาข้อมูล" เพื่อแสดงข้อมูลที่บันทึก ไปก่อนหน้านี้ ดังรูป
- หากบันทึกข้อมูลแล้ว และต้องการแก้ไขข้อมูล ให้เลือกที่ปุ่ม "แก้ไข" เท่านั้น
   \*หากกดปุ่มเพิ่มข้อมูลซ้ำ ระบบจะแสดงข้อมูลว่า "ข้อมูลซ้ำซ้อน" และไม่สามารถบันทึกข้อมูลได้

| ลำดับ | ปึงบประมาณ     | จังหวัด   | อำเภอ | สังกัด               |   |
|-------|----------------|-----------|-------|----------------------|---|
| 1     | 2566           | เชียงใหม่ | ฝาง   | เทศบาลตำบลเวียงฝาง 6 |   |
| 2     | 2565           | เชียงใหม่ | ฝาง   | เทศบาลตำบลเวียงฝาง   |   |
| หน้าล | ละ 10 รายการ → |           | 1     | ถึง 2 จาก 2          | 7 |

 เมื่อบันทึกข้อมูลพื้นฐานรายได้และเงินสะสมแล้ว ในหน้าจอแบบคำขอ(ทุกแบบคำขอ) ก็จะแสดงรายได้และ เงินสะสมให้ตามรูปด้านล่าง

| แก้ไขเงินอุดหนุนสำหรับค่าปรับปรุงซ่อ | มแซมสถานีสูบน้ำด้วยไฟฟ้า                                               |                        |                           |             |                        |              |     |
|--------------------------------------|------------------------------------------------------------------------|------------------------|---------------------------|-------------|------------------------|--------------|-----|
| จังหวัด เชียงใหม่                    | ~ * ວຳເກວ                                                              | ฝาง                    | ~ <b>*</b> i              | อปท.        | เทศบาลตำบลเวียงฝาง     | c ~ <b>*</b> |     |
|                                      |                                                                        |                        |                           |             |                        |              |     |
| ปีงบประมาณ 2566                      | ~*                                                                     |                        |                           |             |                        |              |     |
| ſ                                    | รายได้ที่จัดเก็บเอง                                                    | 2,500,000.00           | Unn                       | ך           |                        |              |     |
|                                      | รายได้จากภาษีจัดสรร                                                    | 2,500,000.00           | Unn                       |             |                        |              |     |
|                                      | เงินอุดหนุนทั่วไป                                                      | 5,000,000.00           | บาท                       |             |                        |              |     |
|                                      | ຈບປຣະມາณຕາມข້อບັญญัติ/<br>ເກศປັญญัติ                                   | 5,000,000.00           | บาท                       |             |                        |              |     |
|                                      | ผลการเปิกจ่ายงบประมาณตาม<br>ข้อบัญญัติ/เทศบัญญัติ                      | 5,000,000.00           | บาท                       |             |                        |              |     |
|                                      | ข้อมูลเงินสะสมสุทธิ (หลังหัก<br>ภาระผูกพันและกันไว้ตาม<br>ระเบียบแล้ว) | 5,000,000.00           | บาท                       |             |                        |              |     |
|                                      | เงินอุดหนุนเฉพาะกิจ (ย้อนหลัง<br>2 ปี)                                 | 5,000,000.00           | บาท                       |             |                        |              |     |
|                                      | ผลการเปิกจ่ายงบเงินอุดหนุน<br>เฉพาะกิจ                                 | 5,000,000.00           | บาท                       |             |                        |              |     |
|                                      | งบประมาณตามข้อบัญญัติ/<br>ເກศบัญญัติ                                   | 5,000,000.00           | บาท                       |             |                        |              |     |
|                                      | งบเงินอุดหนุนเฉพาะกิจ (ย้อน<br>หลัง 1 ปี)                              | 5,000,000.00           | บาท                       |             |                        |              |     |
|                                      |                                                                        |                        |                           | )           |                        |              |     |
| แก้ไขข้อมูลเงินอุดหนุนสำหรับค่าปรับป | รุงซ่อมแซมสถานีสูบน้ำด้วย                                              | ไฟฟ้า                  |                           |             |                        |              |     |
| รหัสคำของบประมาณ                     | WS660550090202                                                         |                        |                           |             |                        |              |     |
| โครงการ                              | ปรับปรุงซ่อมแซมสถานีสูบน้ำด้ว                                          | ชยไฟฟ้าสถานีสูบน้ำด้วย | ไฟฟ้าบ้านเวียงฝาง หมู่ที่ | 13 บ้านเวีย | ยงฝาง ตำบลเวียงฝาง เทเ | ศบา          |     |
| โครงการตามแผนพัฒนาท้องถิ่น           |                                                                        |                        |                           |             |                        |              |     |
|                                      |                                                                        | - Te me e e com te com | ðan fri                   |             |                        |              |     |
|                                      |                                                                        | แงเครงการแพนพเมนา      | ทองถน                     |             |                        |              |     |
| ชื่อสถานีสูบน้ำ                      | สถานีสูบน้ำด้วยไฟฟ้าบ้านเวียงผ                                         | าง                     |                           |             |                        | *            |     |
| ประเภทโครงการ                        | สถานีสูบน้ำด้วยไฟฟ้า                                                   |                        |                           |             |                        | ~*           |     |
| รายการ                               | ปรับปรุงซ่อมแซมสถานีสูบน้ำด้                                           | วยไฟฟ้า                |                           |             |                        | ~*           |     |
| อายุสถานี                            | 23                                                                     | Ū                      |                           |             |                        |              |     |
|                                      | งบประมาณ                                                               |                        |                           |             |                        |              |     |
| งบประมาณรวม                          | 2,500,000.00                                                           | บาท                    |                           |             |                        |              |     |
| งมประมาณ                             | 2,500,000.00                                                           | บาท                    | เงินสเ                    | มทบ         | 0.0                    | 00           | บาท |
|                                      |                                                                        |                        |                           |             |                        |              |     |

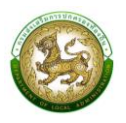

#### การบันทึกข้อมูลแบบคำของบประมาณเงินอุดหนุนเฉพาะกิจ

- 1. คลิกที่เมนูแบบคำขอ
- 2. เลือกรายการแบบคำขอที่ต้องการ
- 3. คลิกปุ่ม "เพิ่มข้อมูล" เพื่อเข้าสู่หน้าจอเพิ่มข้อมูลเงินอุดหนุนๆ

| 🚝 ระบบคำของบประมาณ 🗸                      | ระบบคำของบประมาณ <b>o</b> รายการสถานีสูบน้ำ |   | R            | QB001 |
|-------------------------------------------|---------------------------------------------|---|--------------|-------|
| ข้อมูลพื้นฐาน (1)                         |                                             |   |              |       |
| รายการสถานีสูบน้ำ                         | <b>Q</b> ค้นหาข้อมูล                        |   |              |       |
| รายการแหล่งน้ำ 🛛 🔁                        | จังหวัด                                     |   | อำเภอ        |       |
| รายการประปา                               | เซียงใหม่                                   | / | งาน          | ~     |
| รายการถนน                                 |                                             |   | for some     |       |
| รายการ CCTV                               | oun.                                        |   | UUUSEUHU     |       |
| รายการธนาคารน้ำใต้ดิน                     | เทศบาลต่ำบลเวียงฝาง 🗸                       | · | แสดงทั้งหมด  | ~     |
| รายการลานกีฬา                             | รหัสคำของบประมาณ                            |   | โครงการ      |       |
| รายการแหล่งท่องเที่ยว                     | ค้นหารหัสคำของบประมาณ                       |   | ค้นหาโครงการ |       |
| รายการศูนย์การเรียนรู้                    |                                             |   |              |       |
| รายการก่อสร้างอาคารเรียน                  | สถานะการยืนยันข้อมูล                        |   |              |       |
| และอาคารประกอบ                            | แสดงทั้งหมด 🗸                               | - |              |       |
| รายการก่อสร้างอาคารศูนย์<br>พัฒนาเด็กเล็ก |                                             |   | 3            |       |
| รายการก่อสร้างสระว่ายน้ำ                  | ค้นหา แสดงทั้งหมด เริ่มค้นหาใหม่            |   | เพิ่มข้อ     | ่มมูล |
| รายการสนามเด็กเล่นสร้าง                   |                                             |   |              |       |

- เมื่อคลิกปุ่ม "เพิ่มข้อมูล" แล้วจะปรากฏหน้าจอดังรูป ซึ่งข้อมูลรายได้และเงินสะสมจะแสดงข้อมูล เดียวกันทุกแบบคำขอ
- ส่วนของการเพิ่มข้อมูลของเงินอุดหนุน (ซึ่งรายละเอียดจะแตกต่างกันไปตามแต่ละแบบคำขอ) ให้ท่าน กรอกข้อมูลในช่องที่บังคับกรอก
- 6. เมื่อกรอกข้อมูลครบถ้วนแล้วให้คลิกปุ่ม "บันทึกข้อมูล"

| ີໄພຄົມວດຮຸບມາສໍາຮຸດັບດ່ | ulčiulensia | แมะแสดงมีสมเว้า                                            | ດ້ວຍໄຟຟ້ວ          |                   |          |      |                      |   |
|-------------------------|-------------|------------------------------------------------------------|--------------------|-------------------|----------|------|----------------------|---|
| จังหวัด                 | เชียงใหม่   | ~*<br>~                                                    | อำเภอ              | огы               | ~*       | ədn. | เทศบาลตำบลเวียงฝาง 💉 | 4 |
| ปีงบประมาณ              | 2565        | *                                                          | อนาด               | าพื้นที่รับผิดชอบ | 2,085.92 |      | ตาราง<br>กิโลเมตร    |   |
|                         | จำนวนประช   | ากร (จากฐานข้อมูลทะเป                                      | วยนราษฎร)          | 8,414             |          | คน   |                      |   |
|                         |             | รายได้เ                                                    | ที่จัดเก็บเอง      | 500,000.00        |          | บาท  |                      |   |
|                         |             | รายได้จาก                                                  | เกาษีจัดสรร        | 500,000.00        |          | บาท  |                      |   |
|                         |             | เงินอุ                                                     | ดหนุนทั่วไป        | 500,000.00        |          | บาท  |                      |   |
|                         |             | งบประมาณตามข้อเ<br>เทศบัญญัติ                              | រិល្អល្អិពី/       | 300,000.00        |          | บาท  |                      |   |
|                         |             | ผลการเบิกจ่ายงบป<br>ข้อบัญญัติ/เทศบัญ                      | sະມາຎຕາມ<br>ລູ່ເຕັ | 500,000.00        |          | บาท  |                      |   |
|                         |             | ข้อมูลเงินสะสมสุทธิ<br>ภาระผูกพันและกันไว้<br>ระเบียบแล้ว) | (หลังหัก<br>วัตาม  | 800,000.00        |          | บาท  |                      |   |
|                         |             | ເຈັນວຸດหນຸນເວພາະກິງ<br>2 ປີ)                               | ง (ย้อนหลัง        | 100,000.00        |          | บาท  |                      |   |
|                         |             | ผลการเบิกจ่ายงบเงี<br>เฉพาะกิจ                             | นอุดหนุน           | 400,000.00        |          | บาท  |                      |   |
|                         |             | งบประมาณตามข้อเ<br>เทศบัญญัติ                              | រិសូស្វិពី/        | 495,000.00        |          | บาท  |                      |   |
|                         |             | งบเงินอุดหนุมเฉพา<br>แล้ว 1 มี)                            | ะกิจ (ย้อน         | 100,000.00        |          | บาท  |                      |   |

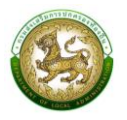

| รหัสคำของบประมาณ                                                             | WS650550   | 090202      |             |                   |                                         |                             |       |  |
|------------------------------------------------------------------------------|------------|-------------|-------------|-------------------|-----------------------------------------|-----------------------------|-------|--|
| โครงการ                                                                      | ปรับปรุงช่ | อมแชมสถา    | นีสูบน้ำด้: | งยไฟฟ่าสถานีสูบน้ | ้ำด้วยไฟฟ้าบ้านเวียงฝาง หมู่ที่ 13 บ้าน | เวียงฝาง ตำบลเวียงฝาง เทศบา |       |  |
| โครงการตามแผนพัฒนาท้องถิ่น                                                   | οø         | ເ<br>ໄປ     | ٥           |                   |                                         |                             |       |  |
| ชื่อสถานีสูบน้ำ                                                              | สถานีสูบน้ | าด้วยไฟฟ้าเ | บ้านเวียงผ  | טו                |                                         |                             | )*    |  |
| ประเภทโครงการ                                                                | สถานีสูบป  | ້ຳດ້ວຍໄฟຟ່າ |             |                   |                                         | `                           | -*    |  |
| รายการ                                                                       | ປຮັບປຣຸຈສ  | ່ວນແชນສຄ    | านีสูบน้ำต้ | วยไฟฟ้า           |                                         |                             | -     |  |
| อายุสถานี                                                                    | 23         |             | *           | Ŭ                 |                                         |                             |       |  |
|                                                                              | งบประมา    | ณ           |             |                   |                                         |                             |       |  |
| งมประมาณรวม                                                                  |            | 1,290,00    | 0.00        | บาท               |                                         |                             |       |  |
| งบประมาณ                                                                     |            | 1,290,00    | 0.00        | บาท               | ເຈີນສມກບ                                | 0.00                        | บาท   |  |
| เครื่องสูบน้ำ                                                                |            | 1,103,43    | 2.00        | บาท               | แพสูบน้ำ                                | 360,158.00                  | * ບາກ |  |
| รายการย่อย                                                                   |            | 554,62      | 9.00        | บาท               | ก่อสร้าง/ชยายคลองส่งน้ำ                 | 2,532,102.00                | * บาท |  |
| ວັ່ນໆ                                                                        |            | 12,00       | 0.00        | บาท               |                                         |                             |       |  |
|                                                                              | ที่ตั้ง    |             |             |                   |                                         |                             |       |  |
|                                                                              |            | ξ<br>U      | อ           |                   |                                         |                             |       |  |
| <mark>ชื่อหมู่บ้าน</mark><br>สีคำว่า "บ้าน" นำหน้าชื่อหมู่บ้านด้วย เช่น บ้าน | บ้านเวียง  | orla        |             | •                 | หมู่ที่                                 | 13                          | ,     |  |
| ตำบล                                                                         | เวียงฝาง   |             |             |                   |                                         |                             |       |  |
| พิกัด (ลະຕິຈູດ/ລວ⊽ຈີຈູດ)                                                     | 0.0        |             |             |                   | 0.0                                     | rên                         |       |  |
|                                                                              |            |             |             |                   |                                         |                             |       |  |
| รายละเอียดโครงการ (ปรีมาณงาน)                                                | ປຮັບປຣຸຈສ່ | อมแซมสถา    | นีสูบน้ำด้: | ชยไฟฟ้า           |                                         |                             | ľ     |  |
| การถ่ายโอน                                                                   | อปท.จัดต่  | ່ານເວບ      | ~*          |                   |                                         |                             |       |  |
| จำนวนครัวเรือนที่ได้รับประโยชน์                                              |            |             | 712 *       | ครัวเรือน         | จำนวนประชาชนผู้รับประโยชน์              | 2,781                       | * คน  |  |
| พื้นที่รับประโยชน์                                                           |            | 30          | 0.00 *      | R                 |                                         |                             |       |  |
| (แบบคำของมประมาณ                                                             | 🗈 อัพโหล   | ดไฟล์ข้อมูล |             |                   |                                         |                             |       |  |

 หลังจากกดปุ่ม "บันทึกข้อมูล" แล้ว ระบบจะกลับไปยังหน้าค้นหาข้อมูล เพื่อแสดงข้อมูลที่บันทึกไปก่อน หน้านี้ โดยเมื่อบันทึกข้อมูลแล้ว สถานะการยืนยันข้อมูลจะแสดงเป็น "ส่งข้อมูลให้จังหวัด" ซึ่งสถานะของ การยืนยันข้อมูลจะมี 2 สถานะ คือ

*"ส่งข้อมูลให้จังหวัด" >* ท่านจะยังสามารถแก้ไข หรือ ลบ ข้อมูลได้อยู่ *"จังหวัดยืนยัน" >* เมื่อจังหวัดตรวจสอบและยืนยันข้อมูลแล้ว จะไม่สามารถแก้ไขข้อมูลได้อีก ถ้า ต้องการแก้ไขข้อมูลจะต้องแจ้งให้ทางจังหวัดทำการยกเลิกการยืนยันข้อมูล

| ลำดับ                            | ปีงบประมาณ | จังหวัด   | รหัสคำของบประมาณ | โครงการ                                                                                                    | สถานะการยืนยันข้อมูล |       |  |
|----------------------------------|------------|-----------|------------------|----------------------------------------------------------------------------------------------------|----------------------|-------|--|
| 1                                | 2565       | เชียงใหม่ | W\$650550090202  | ปรับปรุงช่อมแซมสถานิสูบน้ำด้วยไฟฟ้าสถานีสูบน้ำด้วยไฟฟ้าบ้านเวียงฝาง หมู่ที่ 13 บ้านเวียงฝาง<br>ตำบลเวียงฝาง เทศบาลต่ำบลเวียงฝาง อำเภอฝาง จังหวัดเชียงใหม่ | ส่งข้อมูลให้จังหวัด  | 9 🛛 🗎 |  |
| 2                                | 2565       | เชียงใหม่ | WS650550090201   | ปรับปรุงช่อมแซมสถานีสูบน้ำด้วยไฟฟ้าสถานีสูบน้ำด้วยไฟฟ้าซุมชมป่าแดด ชุมชนป่าแดด ตำบลเวียง<br>เทศบาลตำบลเวียงฝาง อำเภอฝาง จังหวัดเชียงใหม่                  | จังหวัดยืนยัน        | ٩     |  |
| หน้าละ 10 รายการ 🗸 1 ถึง 2 จาก 2 |            |           |                  |                                                                                                    |                      |       |  |

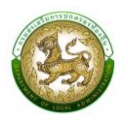

### หน้าจอการบันทึกแบบคำของบประมาณเงินอุดหนุนขององค์กรปกครองส่วนท้องถิ่น

แบบคำของบประมาณเงินอุดหนุนเฉพาะกิจ จะมีทั้งหมด 20 รายการ ดังนี้

1. เงินอุดหนุนสำหรับก่อสร้าง/ปรับปรุงซ่อมแซมถนนทางหลวงท้องถิ่น

| โครงการตามแผนพัฒนาท้องถิ่น       | Ο Φ                                                                                             |
|----------------------------------|-------------------------------------------------------------------------------------------------|
|                                  |                                                                                                 |
| โครงการ/รายละเอียด               |                                                                                                 |
|                                  | ตัวอย่าง ชื่อโครงการ/รายละเอียด : ก่อสร้างถนนคอนกรีตเสริมเหล็ก รหัสทางหลวงท้องถิ่น              |
|                                  | บริหารส่วนต่ำบล อำเภอ จังหวัด<br>( *กรณีมีรายละเอียดงานอื่นนอกจากงานถนนไปต้องระบุในชื่อโครงการ) |
| ประเภทโครงการ                    | ถนนทางหลวงท้องถิ่น                                                                              |
|                                  |                                                                                                 |
| บระเภทเครงการยอย                 | เลือกประเภทโครงการช่อย                                                                          |
| รายการ                           | เลือกรายการ *                                                                                   |
|                                  | งบประมาณ                                                                                        |
| งบประมาณรวม                      | nru *                                                                                           |
| งบประมาณ                         | บาก เงินสมทบ บาท                                                                                |
|                                  |                                                                                                 |
|                                  | ทีดัง                                                                                           |
| สายทาง                           |                                                                                                 |
|                                  | • 0                                                                                             |
|                                  | หมู่บ้าน ชุมชน                                                                                  |
| ชื่อหมู่บ้าน                     | * หมู่ที่ *                                                                                     |
|                                  | · · · ·                                                                                         |
| ตำบล                             |                                                                                                 |
| พิกัดเริ่มต้น (ละติจูด/ลองจิจูด) | Ŕ                                                                                               |
| พิกัดสิ้นสุด (ละติจูด/ลองจิจูด)  | Au Au                                                                                           |
|                                  | รายละเอียดโครงการ (ปริมาณงาน)                                                                   |
|                                  | ความกว้างคงที่ ความกว้างไม่คงที่                                                                |
| ความกว้าง                        | * was                                                                                           |
|                                  |                                                                                                 |
|                                  | ความหนาคงที     ความหนาไม่คงที                                                                  |
| ความหนา                          | iuas                                                                                            |
| ความยาว                          | * เมตร โหล่ทางข้างละ เมตร                                                                       |
|                                  |                                                                                                 |
| พื้นที่                          | * ตารางเมตร                                                                                     |
| รายละเอียดงามอื่นแอกจากกามม      |                                                                                                 |
|                                  |                                                                                                 |
|                                  |                                                                                                 |
| การถ่ายโอน                       | เลือกการถ่ายไอน 🗸 *                                                                             |
| จำนวนครัวเรือนที่ได้รับประโยชน์  | * ຄຽງເຮັດມ ດ້ານງານປຽວການແລ້ຽມປຣ-ໂດຍນ໌ * ຄະ                                                      |
|                                  |                                                                                                 |
|                                  | ີ ມີ ວັນທີ່ສວດໄຟວ໌ນີ້ວມເວ                                                                       |

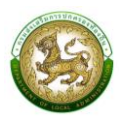

# การออกรายงานคำของบประมาณปรับปรุง/ซ่อมแซมถนน

- 1. คลิกที่เมนู แบบรายงาน > รายงานคำของบประมาณปรับปรุง/ซ่อมแซมถนนทางหลวงท้องถิ่น
- 2. เลือกเงื่อนไขที่ต้องการออกรายงาน จากนั้นคลิกปุ่ม <sup>ออกรายงาน (PDF)</sup> เพื่อออกรายงาน

| ะบบคำของบประมาณ© รายงาน คำของบปร | ระมาณถนน |          | RQBRO |
|----------------------------------|----------|----------|-------|
| <b>Q</b> ค้นหาข้อมูล             |          |          |       |
| จังหวัด                          | ວຳເກອ    |          |       |
| กาญจนบุรี                        | ~ ท่าม   | טכו      | ~     |
| อปท.                             | ปีงบป:   | ะมาณ     |       |
| อบต.ทุ่งทอง                      | ~ 25     | 6        | ~     |
| รหัสคำของบประมาณ                 | โครงก    | 15       |       |
| ค้นหารหัสคำของบประมาณ            | -<br>Åur | าโครงการ |       |

|       |           |        |             | แบบรายงานคำ<br>รายการ เงินอุดห | าขอตั้งงบประมาณรายจ่าย<br>หมุนสำหรับก่อสร <sup>้</sup> าง/ปรับบ | ประจำปึงบประมาณ พ.ศ. 2565<br>รุงข่อมแชมอนบทางหลวงท้องอื่น                                                                                                    |                       |                   |                   |
|-------|-----------|--------|-------------|--------------------------------|-----------------------------------------------------------------|----------------------------------------------------------------------------------------------------|-----------------------|-------------------|-------------------|
| ลำดับ | จังหวัด   | อำเภอ  | อปท.        | ประเภท                         | รหัสคำขอ<br>งบประมาณ                                            | โครงการ                                                                                                    | งบประมาณ<br>รวม (บาท) | ຈບປรະນາณ<br>(ບາท) | เงินสมทบ<br>(บาท) |
| 1     | กาญจนบุรี | ข้ามวง | £บต.ทู่งทธง | อนบทางหลวงท้องถิ่น             | RD650671061001                                                  | ปรับปรุษธุมมหายบามผลที่ดีพร้าศึกคอมาก็ค หรือทางหลวงหอไห้แ กบ.ย. 6-0006<br>สาขสวนพูชาทิบาท 8 หมู่ที่ 1 บำเคลออหาม ด้านตดองทบ กว้าง 7 แหร การ 1.570 แหร<br>ทนา 0.05 แทร เทศบาลทั่วเอคอองหาม อำเภอคออหาย ใช้หรืดกระบี | 10,000,000.00         | 9,000,000.00      | 1,000,000.00      |
|       |           |        | ŝ           |                                | 7                                                               |                                                                                                    | 19                    |                   |                   |

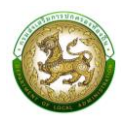

 แบบคำขอเงินอุดหนุนสำหรับสนับสนุนการก่อสร้าง/ปรับปรุงและพัฒนาแหล่งกักเก็บน้ำให้แก่องค์กร ปกครองส่วนท้องถิ่น

| เพิ่มข้อมูลเงินอุดหนุนสำหรับสนับสนุนก | ารก่อสร้าง/ปรับปรุงและพัฒนาแหล่งกักเก็บน้ำให้แก่องค์กรปกครองส่วนท้องถิ่น                                                                                                    |
|---------------------------------------|----------------------------------------------------------------------------------------------------|
| โครงการ/รายละเอียด                    |                                                                                                    |
|                                       | ด้วอย่าง ชื่อโครงการ/รายละเอียด : ขุดลอกลำห้วย/ขุดสระป้า(ระบุชื่อแหล่งน้ำ)หมู่ที่บ้านต่านล<br>กว้างเมตร ยาวเมตร ลึกเมตรหรือมิปรีมาตรดิมขดไปป้อยกว่าลกมากกุ่เมตร องค์การบริหารส่วนต่านล |
|                                       | อำเภอ จังหวัด<br>(**กรณีปรายละเฉียดงามอื่นนอกจากปริมาณงานเที่ยวกับแหล่งน้ำที่ดำเนินการไม่ต้องระบในชื่อโครงการ)                                                                         |
| โครงการตามแผนพัฒนาท้องถิ่น            |                                                                                                    |
|                                       | ŢIJØ                                                                                                    |
| ประเภทโครงการ                         | แหล่งกักเก็บน้ำ 🗸                                                                                                    |
| ประเภทโครงการย่อย                     | เลือกประเภทโครงการช่อย                                                                                                    |
| รายละเอียดแหล่งน้ำ                    | *                                                                                                    |
| ชื่อแหล่อนได                          | *                                                                                                    |
| bithadu i                             |                                                                                                    |
|                                       | งบประมาณ                                                                                                    |
| งบประมาณรวม                           | ۰ Unn                                                                                                    |
| งบประมาณ                              | บาท เงินสมทบ บาท                                                                                                    |
|                                       | ที่ตั้ง                                                                                                    |
|                                       | • 0                                                                                                    |
| ชื่อหม่ป่าม                           | หมู่บ้าน ขุมชน                                                                                                    |
| ออกมู่บาน                             | nýi                                                                                                    |
| ตำบล                                  | *                                                                                                    |
| พิกัด (ละติจูด/ลองจิจูด)              | 620                                                                                                    |
|                                       | รายละเอียดโครงการ (ปริมาณงาน)                                                                                                    |
| ກວ້ານ                                 | เลือกหัวข้อย่อย                                                                                                    |
| ยาว                                   | ເລັລກທັງກໍລາໄລແ                                                                                                    |
|                                       |                                                                                                    |
| ân                                    | เลือกหัวข้อย่อย 🗸 ี เมตร                                                                                                    |
| สูง                                   | เลือกหัวข้อย่อย 🗸 * เมตร                                                                                                    |
| ปริมาตรดินขุด                         | เลือกหัวข้อย่อย 🗸 * ลูกบาศก์เมตร                                                                                                    |
|                                       |                                                                                                    |
| found you Toppers                     | (                                                                                                    |
| ลกษณะของเครงการ                       | เลือกลักษณะของโครง 🗡                                                                                                    |
| การถ่ายโอน                            | เลือกการถ่ายไอน 🗸                                                                                                    |
| จำนวนครัวเรือนที่ได้รับประโยชน์       | * ครัวเรือน จำนวนประชาชนผู้รับประโยชน์ * คน                                                                                                    |
| แบบคำของมประมาณ                       | 🗈 อัพไหลดโฟล์ข้อมูล                                                                                                    |
| บันทึก กลับไป                         |                                                                                                    |

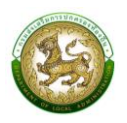

### การออกรายงานคำของบประมาณการก่อสร้าง/ปรับปรุงและพัฒนาแหล่งกักเก็บน้ำให้แก่องค์กรปกครองส่วน ท้องถิ่น

- 1. คลิกที่เมนู แบบรายงาน > รายงานคำของบประมาณแหล่งกักเก็บน้ำ
- 2. เลือกเงื่อนไขที่ต้องการออกรายงาน จากนั้นคลิกปุ่ม (PDF)

| <b>A</b>        |
|-----------------|
| เพลลลกรายงาน    |
| PUDDDII9 IOV IN |

| <b>ะบบคำของบประมาณ⊘ รายงานคำของบประมาณแหล่งน้ำ</b> RQBR03 |                   |  |  |  |  |
|-----------------------------------------------------------|-------------------|--|--|--|--|
| <b>Q</b> ค้นหาข้อมูล                                      |                   |  |  |  |  |
| จังหวัด                                                   | อำเภอ             |  |  |  |  |
| พระนครศรีอยุธยา 🗸                                         | พระนครศรีอยุธยา 🗸 |  |  |  |  |
| əปn.                                                      | ปังบประมาณ        |  |  |  |  |
| อบต.เกาะเรียน 🗸                                           | 2566 ~            |  |  |  |  |
| รหัสคำของบประมาณ                                          | โครงการ           |  |  |  |  |
| ค้นหารหัสคำของบประมาณ                                     | ค้นหาโครงการ      |  |  |  |  |
|                                                           |                   |  |  |  |  |
| ออกรายงาน (PDF)                                           |                   |  |  |  |  |

|       |                 |                 |               | แบบรายงา                    | มคำขอตั้งงบประมาณรายจา   | ยประจำปีงบประมาณ พ.ศ. 2565                                                                              |                       |                   |                   |
|-------|-----------------|-----------------|---------------|-----------------------------|--------------------------|----------------------------------------------------------------------------------------------------|-----------------------|-------------------|-------------------|
|       |                 |                 | ราย           | มการ เงินอุดหนุนสำหรับสนับส | นุนการกอสร้าง/ปรับปรุงแล | ะพัฒนาแหล่งกักเก็บน้ำให้แก่องค์กรปกครองส่วนท้องถิ่น                                                     |                       |                   |                   |
| ลำดับ | จังหวัด         | อำเภอ           | อปท.          | ประเภท                      | รหัสคำขอ<br>งบประมาณ     | โครงการ                                                                                                 | งบประมาณ<br>รวม (บาท) | งบประมาณ<br>(บาท) | เงินสมทบ<br>(บาท) |
| 1     | พระบครศรีอยุธยา | พระนครศรีอยุธยา | อบค.เกาะเรียน | แหล่งกักเกีบน้ำ             | WT650614010401           | ทดสอบ องค์การบริหารส่วนด้าบลเกาะเรียน อำเภอพระนครศรีอยุธยา<br>จังหวัดพระนศรศรีอยุธยา                    | 400,000.00            | 400,000.00        | 0.0               |
| 2     | พระนครศรีอยุธยา | พระนครศรีอรุธยา | อบด.เกาะเรียน | แหล่งกักเก็บน้ำ             | WT650614010402           | ทศสอบสร้างพ่อร่มแหล่งน้ำ องค์การบริหารส่วนด้าบลเกาะเรียน อำเภอพระนครศรีอยูชยา<br>จังหวัดพระนครศรีอยูชยา | 100,000.00            | 100,000.00        | 0.0               |

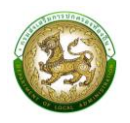

 เงินอุดหนุนสำหรับการแก้ไขปัญหาการขาดแคลนน้ำอุปโภคบริโภคแก่ประชาชน (ก่อสร้างและปรับปรุง เพิ่มประสิทธิภาพระบบประปาหมู่บ้าน)

| มข้อมูลเงินอุดหนุนสำหรับการแก้ไขปั                                            | ญหาการขาด   | ถแคลนน้ำอุป              | โภคบริโภคแก่เ | Jระชาชน (ก่อสร้างและปรับป  | lรุงเพิ่มประสิทธิภาพระบบประปาหมู่บ้าน) |
|-------------------------------------------------------------------------------|-------------|--------------------------|---------------|----------------------------|----------------------------------------|
| โครงการตามแผนพัฒนาท้องถิ่น                                                    | O Ø         | <ul> <li>ស្រី</li> </ul> |               |                            |                                        |
| ประเภทโครงการ                                                                 | ประปา       |                          |               |                            | ~ ★                                    |
| ประเภทโครงการย่อย                                                             | เลือกประเภ  | เทโครงการย่อย            |               |                            | ~*                                     |
| รายการ                                                                        | เลือกรายก   | ıs                       |               |                            | ~ ★                                    |
|                                                                               | งบประมาย    | u                        |               |                            |                                        |
| งบประมาณรวม                                                                   |             |                          | * Unn         |                            |                                        |
| งบประมาณ                                                                      |             |                          | บาท           | เงินสมทบ                   | ทาบ                                    |
|                                                                               | ที่ตั้ง     |                          |               |                            |                                        |
|                                                                               |             | ្<br>ស្ពារណ              |               |                            |                                        |
| ชื่อหมู่บ้าน<br>(ใส่คำว่า "บ้าน" นำหน้าชื่อหมู่บ้านด้วย เช่น บ้าน<br>โคกกลาง) |             |                          | *             | หมู่ที่                    | *                                      |
| ตำบล                                                                          |             |                          | *             |                            |                                        |
| พิกัด (ละติจูด/ลองจิจูด)                                                      |             |                          |               |                            | a⊈a                                    |
| รายละเอียดโครงการ (ปริมาณงาน)                                                 |             |                          |               |                            | *                                      |
| การถ่ายโอน                                                                    | เลือกการถ่า | ายโอน 🗸                  | *             |                            |                                        |
| จำนวนครัวเรือนที่ได้รับประโยชน์                                               |             |                          | * ครัวเรือน   | จำนวนประชาชนผู้รับประโยชน์ | * คน                                   |
|                                                                               |             |                          |               |                            |                                        |
| แบบคำของบประมาณ                                                               | 🔒 อัพโหลด   | เฟล์ข้อมูล               |               |                            |                                        |
| <mark>บันทึก</mark> กลับไป                                                    |             |                          |               |                            |                                        |

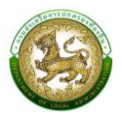

#### การออกรายงานคำของบประมาณประปา

- 1. คลิกที่เมนู แบบรายงาน > รายงานคำของบประมาณประปา
- 2. เลือกเงื่อนไขที่ต้องการออกรายงาน จากนั้นคลิกปุ่ม <sup>ออกรายงาน (PDF)</sup> เพื่อออกรายงาน

| <b>ะบบคำของบประมาณ© รายงานคำของบประมาณประปา</b> RQBR0. |   |              |   |  |  |
|--------------------------------------------------------|---|--------------|---|--|--|
|                                                        |   |              |   |  |  |
| <b>Q</b> ค้นหาข้อมูล                                   |   |              |   |  |  |
| ຈັงหวัด                                                |   | อำเภอ        |   |  |  |
| กาญจนบุรี                                              | ~ | ท่าม่วง      | ~ |  |  |
| อปท.                                                   |   | ปีงบประมาณ   |   |  |  |
| อบต.ทุ่งทอง                                            | ~ | 2566         | ~ |  |  |
| รหัสคำของบประมาณ                                       |   | โครงการ      |   |  |  |
| ค้นหารหัสคำของบประมาณ                                  |   | ค้นหาโครงการ |   |  |  |
|                                                        |   |              |   |  |  |
| ออกรายงาน (PDF)                                        |   |              |   |  |  |

| แบบรายงานกำขอตั้งงาบประมาณรายจ่ายประจำปีงบประมาณ พ.ศ. 2565                                                                      |                 |                 |               |        |                      |                                                                                                    |                       |                   |                   |
|----------------------------------------------------------------------------------------------------|-----------------|-----------------|---------------|--------|----------------------|----------------------------------------------------------------------------------------------------|-----------------------|-------------------|-------------------|
| รายการ เงินอุดหนุนสำหรับการแก้ไขปัญหาการขาดแคลนน้ำอุปโกคบริโภคแก่ประชาชน (ก่อสร้างและปรับปรุงเพิ่มประสิทธิภาพระบบประปาหมู่บ้าน) |                 |                 |               |        |                      |                                                                                                    |                       |                   |                   |
| ลำดับ                                                                                                    | จังหวัด         | อำเภอ           | อปท.          | ประเภท | รหัสคำขอ<br>งบประมาณ | โครงการ                                                                                                    | ຈບປรະมาณ<br>รวม (ບາท) | ຈບປรະມາณ<br>(ບາท) | เงินสมทบ<br>(บาท) |
| 1                                                                                                    | พระนครศรีอยุธยา | พระนครศรีอยุธยา | อบต.เกาะเรียน | ประปา  | WV650614010401       | ก่อสร้างสะบบประปาหมู่บ้านแบบการสนาคเล็ก test งเปิดรูง หมู่ที่ 2 คำบลtest<br>องค์การบริหารส่วนด้าบเหมาะเรียน อำเภอพระนครศรีอยูสอา จังหรัดพระนครศรีอยูสอา | 6.00                  | 0.00              | 0.00              |
|                                                                                                    |                 |                 |               |        |                      |                                                                                                    |                       |                   |                   |
|                                                                                                    |                 |                 |               |        |                      |                                                                                                    |                       |                   |                   |

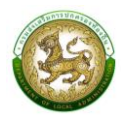

# 4. แบบคำขอเงินอุดหนุนสำหรับค่าปรับปรุงซ่อมแซมสถานีสูบน้ำด้วยไฟฟ้า

| โครงการตามแผนพัฒนาท้องถิ่น                                                                                                    | 00          | <u>)</u><br>ជ៤រ |   |           |                            |                  |       |
|----------------------------------------------------------------------------------------------------|-------------|-----------------|---|-----------|----------------------------|------------------|-------|
| ชื่อสถานีสูบน้ำ                                                                                                    |             |                 |   |           |                            |                  | *     |
| ประเภทโครงการ                                                                                                    | สถานีสูบน้ำ | าด้วยไฟฟ้า      |   |           |                            |                  | *     |
| รายการ                                                                                                    | เลือกรายก   | าร              |   |           |                            | ~                | *     |
| อายุสถานี                                                                                                    |             |                 | * | Ŭ         |                            |                  |       |
|                                                                                                    | งบประมา     | ณ               |   |           |                            |                  |       |
| งบประมาณรวม                                                                                                    |             |                 | * | บาท       |                            |                  |       |
| งบประมาณ                                                                                                    |             |                 |   | บาท       | เงินสมทบ                   |                  | บาท   |
| เครื่องสูบน้ำ                                                                                                    |             |                 | * | บาท       | แพสูบน้ำ                   |                  | * un  |
| รายการย่อย                                                                                                    |             |                 | * | บาท       | ก่อสร้าง/ขยายคลองส่งน้ำ    |                  | * unn |
| อื่นๆ                                                                                                    |             |                 | * | บาท       |                            |                  |       |
|                                                                                                    |             |                 |   |           |                            |                  |       |
|                                                                                                    | ที่ตั้ง     | 0               |   |           |                            |                  |       |
|                                                                                                    | หมู่บ้าน    | ชุ่มชน          |   |           |                            |                  | 101   |
| ชื่อหมู่ป่าน<br>คำว่า "บ้าน" นำหน้าชื่อหมู่บ้านด้วย เช่น บ้าน<br>โคกกลาง)                                                                                                    |             |                 |   |           | หมู่ที่                    |                  | *     |
| ตำบล                                                                                                    |             |                 |   | 1         |                            |                  |       |
| wิกัด (aະຕິຈູດ/ລວນຈົຈູດ)                                                                                                    |             |                 |   |           |                            | 1 <sup>2</sup> 1 |       |
| 57(2-15(10)<br>57(2)<br>57(1)<br>57(1))<br>57(1)<br>57(1)<br>57(1)<br>57(1))<br>57(1)<br>57(1)<br>57(1)<br>57(1)<br>57(1)<br>57(1 |             |                 |   |           |                            |                  | *     |
| 5184:1990(1950) 15 (050180010)                                                                                                    |             |                 |   |           |                            |                  |       |
| การถ่ายไอน                                                                                                    | เลือกการถ่  | ายโอน           | ~ |           |                            |                  |       |
| จำนวนครัวเรือนที่ได้รับประโยชน์                                                                                                    |             |                 | * | ครัวเรือน | จำนวนประชาชนผู้รับประโยชน์ |                  | * คน  |
| พื้นที่รับประโยชน์                                                                                                    |             |                 | * | Īš        |                            |                  |       |
| แบบคำของบประมาณ                                                                                                    | 🗈 อัพโหลด   | าไฟล์ข้อมูล     |   |           |                            |                  |       |

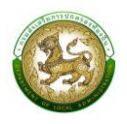

#### การออกรายงาน

- 1. คลิกที่เมนู แบบรายงาน > รายงานคำของบประมาณสถานีสูบน้ำ
- 2. เลือกเงื่อนไขที่ต้องการออกรายงาน จากนั้นคลิกปุ่ม <sup>ออกรายงาน (PDF)</sup>

เพื่อออกรายงาน

| ะบบคำของบประมาณ⊖ รายงานคำของบประมาณสถานีสูบน้ำ RQBR0 |                   |  |  |  |  |
|------------------------------------------------------|-------------------|--|--|--|--|
| <b>Q</b> ค้นหาข้อมูล                                 |                   |  |  |  |  |
| จังหวัด                                              | ວຳເກອ             |  |  |  |  |
| พระนครศรีอยุธยา 🗸                                    | พระนครศรีอยุธยา 🗸 |  |  |  |  |
| ədn.                                                 | ปีงบประมาณ        |  |  |  |  |
| อบต.เกาะเรียน 🗸                                      | 2566 ~            |  |  |  |  |
| รหัสคำของบประมาณ                                     | โครงการ           |  |  |  |  |
| ค้นหารหัสคำของบประมาณ                                | ค้นหาโครงการ      |  |  |  |  |
|                                                      |                   |  |  |  |  |
| ออกรายงาน (PDF)                                      |                   |  |  |  |  |

|       |                 |                                |               | แบบรายงา<br>รายการ   | เนคำขอตั้งงบประมาณรายจ<br>เงินอุดหนุนสำหรับค่าปรับป | ายประจำปีงบประมาณ พ.ศ. 2565<br>รุงช่อมแซมสถานีสูบน้ำด้วยไฟพ้า                                                                                                    |                       |                   |                   |
|-------|-----------------|--------------------------------|---------------|----------------------|-----------------------------------------------------|----------------------------------------------------------------------------------------------------|-----------------------|-------------------|-------------------|
| ลำดับ | จังหวัด         | อำเภอ                          | อปท.          | ประเภท               | รหัสคำขอ<br>งบประมาณ                                | โครงการ                                                                                                    | งบประมาณ<br>รวม (บาท) | งบประมาณ<br>(บาท) | เงินสมทบ<br>(บาท) |
| 1     | พระนครศรีอยุธยา | พระนครศรีอยุธยา                | อบต.เกาะเรียน | สถานีสูบน้ำด้วยไฟท้า | WS650614010402                                      | ปรับปรุงช่อมแขมตามีสูบน้ำด้วยไฟท่างตามีสูบน้ำด้วยไฟท้าน้ำแกาะเรียบ บ้านเกาะเรียน<br>หมู่ที่ 1 ด้านตการเรียน องค์การบริหารส่วนด้านตกาะเรียน อำเภอพระนครศรีอยูชยา<br>จังกรัดพระนครศรีอยูชยา | 4,562,322.00          | 4,106,089.80      | 456,232.2         |
| 2     | พระนครศรีอยุธยา | พระนคร <mark>ศ</mark> รีอยุธยา | อบต.เกาะเรียน | สถานีสูบน้ำค้วยไฟฟ้า | WS650614010403                                      | ปรับปรุงข่อมแขมสถามีสูบบ้ำด้วยไฟฟ้าสถานีสูบบ้ำบ้านกายเรียบ บ่านการเรียบ หมู่ที่ 1<br>ด้านอกกระเรียบ องค์การบริหารส่วยด้านดกาะเรียบ อำเภอพระบครศรีอยุขยา<br>จัดหวัดทระบครศรีอยุขยา         | 500,000.00            | 500,000.00        | 0.0               |

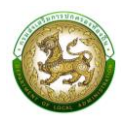

 เงินอุดหนุนสำหรับก่อสร้างและปรับปรุงซ่อมแซมหอกระจายข่าว (เสียงตามสาย/ไร้สาย) ที่อยู่ในความ รับผิดชอบขององค์กรปกครองส่วนท้องถิ่น (หอกระจายข่าว)

| เพิ่มข้อมูลเงินอุดหนุนสำหรับก่อสร้างแล                                        | ละปรับปรุงช่อมแซมหอกระจายข่าว (เสียงตามสาย/ไร้สาย) ที่อยู่ในความรับผิดชอบขององค์กรปกครองส่วนท้องถิ่น |
|-------------------------------------------------------------------------------|----------------------------------------------------------------------------------------------------|
| โครงการ                                                                       | *                                                                                                    |
| โครงการตามแผนพัฒนาท้องถิ่น                                                    | Ο σ (Julia 1997)<br>[Julia                                                                           |
| ประเภทโครงการ                                                                 | หอกระอายปาว                                                                                          |
| รายการ                                                                        | เลือกรายการ                                                                                          |
|                                                                               | งบประมาณ                                                                                             |
| งมประมาณรวม                                                                   | * บาท                                                                                                |
| งบประมาณ                                                                      | บาท เงินสมทบ บาท                                                                                     |
|                                                                               |                                                                                                    |
|                                                                               | ที่ตั้ง                                                                                              |
|                                                                               | ะ ชุมชน                                                                                              |
| ชื่อหมุ่บ้าน<br>(ใส่คำว่า "บ้าน" นำหน้าชื่อหมู่บ้านด้วย เช่น บ้าน<br>โคกกลาง) | * หมู่ที่                                                                                            |
| ตำบล                                                                          | *                                                                                                    |
| พิกัด (ลະติจูด/ลองจีจูด)                                                      | نگر                                                                                                  |
|                                                                               |                                                                                                    |
| รายละเอียดโครงการ (ปริมาณงาน)                                                 | *                                                                                                    |
| การถ่ายไอน                                                                    | เลือกการถ่ายไอน 🗸                                                                                    |
| อายุหอกระจายข่าว                                                              | • 0                                                                                                  |
|                                                                               | ผู้รับผลประโยชน์                                                                                     |
| ครัวเรือน                                                                     | ี้ หลัง                                                                                              |
| ประชาชน                                                                       | * au                                                                                                 |
| แบบคำของบประมาณ                                                               | อังโหลดไฟล์ข้อมูล                                                                                    |
| บันทึก กลับไป                                                                 |                                                                                                    |

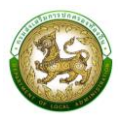

#### การออกรายงานคำของบประมาณหอกระจายข่าว

- 1. คลิกที่เมนู แบบรายงาน > รายงานคำของบประมาณหอกระจายข่าว
- 2. เลือกเงื่อนไขที่ต้องการออกรายงาน จากนั้นคลิกปุ่ม <sup>ออกรายงาน (PDF)</sup> เพื่อออกรายงาน

| ะบบคำของบประมาณอ รายงานคำของบประมาณหอกระจายข่ำว |              |   |  |  |  |
|-------------------------------------------------|--------------|---|--|--|--|
| <b>ว</b> ุ ค้นหาข้อมูล                          |              |   |  |  |  |
| จังหวัด                                         | อำเภอ        |   |  |  |  |
| เชียงใหม่                                       | ✓ มาง        | ~ |  |  |  |
| oun.                                            | ปีงบประมาณ   |   |  |  |  |
| เทศบาลตำบลเวียงฝาง                              | ✓ 2565       | ~ |  |  |  |
| รหัสคำของบประมาณ                                | โครงการ      |   |  |  |  |
| ค้นหารหัสคำของบประมาณ                           | ค้นหาโครงการ |   |  |  |  |

| แบบรายงานด้ายอดี้งงบประมาณรายจ่ายประจำปิงบประมาณ พ.ศ. 2565 |           |       |                     |              |                      |                                                                            |                       |                   |                   |
|------------------------------------------------------------|-----------|-------|---------------------|--------------|----------------------|----------------------------------------------------------------------------|-----------------------|-------------------|-------------------|
|                                                            |           |       |                     | รายการ คำ    | ของบประมาณหอกระจาย   | ข่าว (เสียงตามสาย/ไร้สาย)                                                  |                       |                   |                   |
| ลำดับ                                                      | จังหวัด   | อำเภอ | อปท.                | ประเภท       | รหัสคำขอ<br>งบประมาณ | โครงการ                                                                    | งบประมาณ<br>รวม (บาท) | งบประมาณ<br>(บาท) | เงินสมทบ<br>(บาท) |
| 1                                                          | เชียงใหม่ | sha   | เทศบาลด้าบลเวียงฝาง | หอกระจายข่าว | BT650550090201       | ทดสอบเพิ่มหอกระจายข่าว                                                     | 550,000.00            | 495,000.00        | 55,000.00         |
| 2                                                          | เชียงใหม่ | sha   | เทศบาลด้าบลเวียงฝาง | หอกระจายข่าว | BT650550090202       | ทดสอบเพิ่มหอกระจายข่าว_2                                                   | 400,000.00            | 360,000.00        | 40,000.00         |
| 3                                                          | เชียงไหม่ | ฝาง   | เทศบาลด้าบลเวียงฝาง | หอกระจายข่าว | BT650550090203       | ปรับปรุงช่อมแขมหอกระจายข่าวเสียงตามสาย ในพื้นที่หมู่ 1 เทศบาลด้าบลเวียงฝาง | 280,000.00            | 252,000.00        | 28,000.00         |

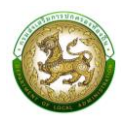

 เงินอุดหนุนสำหรับปรับปรุงซ่อมแซมสถานีขนส่งผู้โดยสารที่ได้รับการถ่ายโอนจากกรมการขนส่งทางบก (สถานีขนส่งถ่ายโอน)

| เพิ่มข้อมูลเงินอุดหนุนสำหรับปรับปรุงซ่                                                      | อมแซมสถานีขนส่งผู้โดยสารที่ได้รับการถ่ายโอนจากกรมการขนส่งทางบก |
|---------------------------------------------------------------------------------------------|----------------------------------------------------------------|
| โครงการตามแผนพัฒนาท้องถิ่น                                                                  |                                                                |
| ประเภทโครงการ                                                                               | สถานิขนส่งถ่ายไอน                                              |
| รายการ                                                                                      | เลือกรายการ                                                    |
| ชื่อสถานนิขนส่งผู้โดยสารที่ได้รับถ่ายโอน<br>ให้ระบุชื่อเต็มโดยมีคำว่า "สถานิขนส่งผู้โดยสาร" |                                                                |
|                                                                                             | งบประมาณ                                                       |
| งบประมาณรวม                                                                                 | τ υn                                                           |
| งบประมาณ                                                                                    | บาท เงินสมทบ บาท                                               |
|                                                                                             | ที่ตั้ง                                                        |
|                                                                                             |                                                                |
| ชื่อหม่บ้าน                                                                                 | หมู่บ้าน ชุมชน<br>* หม่ที่ *                                   |
| (ใส่คำว่า "บ้าน" นำหน้าชื่อหมู่บ้านด้วย เช่น บ้าน<br>โคกกลาง)                               | ··••·                                                          |
| ตำบล                                                                                        |                                                                |
| <i>พิกั</i> ด (ละติจูด/ลองจิจูด)                                                            | 2 A                                                            |
|                                                                                             |                                                                |
| รายละเอียดโครงการ (ปริมาณงาน)                                                               | *                                                              |
| การถ่ายโอน                                                                                  | เลือกการถ่ายโอน 🗸                                              |
| อายุสถานีขนส่งผู้โดยสารที่ได้รับถ่ายโอน                                                     | * 0                                                            |
| จำนวนผู้โดยสารที่ใช้บริการ ต่อวัน                                                           | * eu                                                           |
| จำนวนรถโดยสารที่ให้บริการ ต่อวัน                                                            | * คัน                                                          |
| แบบคำของบประมาณ                                                                             | 🗈 อัพโหลดไฟล์ข้อมูล                                            |
| <b>บันทึก</b> กลับไป                                                                        |                                                                |

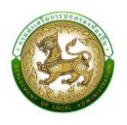

#### การออกรายงานคำของบประมาณสถานีขนส่งถ่ายโอน

- 1. คลิกที่เมนู แบบรายงาน > รายงานคำของบประมาณสถานีขนส่งถ่ายโอน
- 2. เลือกเงื่อนไขที่ต้องการออกรายงาน จากนั้นคลิกปุ่ม <sup>ออกรายงาน (PDF)</sup> เพื่อออกรายงาน

| ระบบคำของบประมาณอ รายงานคำของบประมาณสถานีขนส่งผู้โดย | เสาร RQB     | R20 |
|------------------------------------------------------|--------------|-----|
| Q ค้นหาข้อมล                                         |              | _   |
| จังหวัด                                              | อำเภอ        |     |
| เชียงใหม่                                            | . סרא        | ~   |
| ədn.                                                 | ปีงบประมาณ   |     |
| เทศบาลตำบลเวียงฝาง 🗸                                 | 2565         | ~   |
| รหัสคำของบประมาณ                                     | โครงการ      |     |
| ค้นหารหัสคำของบประมาณ                                | ค้นหาโครงการ |     |
|                                                      |              |     |
| ออกรายงาน (PDF)                                      |              |     |

|      |           |       |                     | แบบรายงานคำ       | เขอตั้งงบประมาณรายจ่าย | ประจำปึงบประมาณ พ.ศ. 2565                                                                  |                       |                   |                   |
|------|-----------|-------|---------------------|-------------------|------------------------|--------------------------------------------------------------------------------------------|-----------------------|-------------------|-------------------|
|      |           |       |                     | รา                | เยการ คำของบประมาณส    | ถานีขนส่งผู้โดยสาร                                                                         |                       |                   |                   |
| ลำต่ | บ จังหวัด | อำเภอ | อปท.                | ประเภท            | รหัสคำขอ<br>งบประมาณ   | โครงการ                                                                                    | งบประมาณ<br>รวม (บาท) | งบประมาณ<br>(บาท) | เงินสมทบ<br>(บาท) |
| 1    | เซียงใหม่ | ฝาง   | เทศบาลด้าบลเวียงฝาง | สถานีขนส่งถ่ายโอน | TS650550090201         | ปรับปรุงขอมแขมสถานีขนส่งผู้โดยสารบ้านเวียง เทศบาลคำบลเวียงฝาง อำเภอฝาง<br>จังหวัดเชียงใหม่ | 100,000.00            | 100,000.00        | 0.00              |
|      |           |       |                     |                   |                        |                                                                                            |                       |                   |                   |
|      |           |       |                     |                   |                        |                                                                                            |                       |                   |                   |

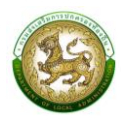

 เงินอุดหนุนสำหรับสนับสนุนงบประมาณโครงการรักษาความสงบเรียบร้อยและความปลอดภัยในชีวิตและ ทรัพย์สิน (บูรณาการแก้ไขปัญหาอาชญากรรม ด้วยระบบกล้องโทรทัศน์วงจรปิด (CCTV System)

| เพิ่มข้อมูลเงินอุดหนุนสำหรับสนับสนุนง<br>ด้วยระบบกล้องโทรทัศน์วงจรปิด (CCT\      | บประมาณโครงการรักษาความสงบเรียบร้อยและความปลอดภัยในชีวิตและทรัพย์สิน (บูรณาการแก้ไขปัญหาอาชญากรรม<br>V System)) |
|----------------------------------------------------------------------------------|----------------------------------------------------------------------------------------------------|
| โครงการตามแผนพัฒนาท้องถิ่น                                                       | ο<br>υ                                                                                                    |
| ประเภทโครงการ                                                                    | ссту ~*                                                                                                    |
| รายการ                                                                           | เลือกรายการ                                                                                                    |
| ปริมาณงาน                                                                        | · · · · · · · · · · · · · · · · · · ·                                                                           |
| จำนวน CCTV ที่ขอรับงบฯ                                                           | * ăɔ                                                                                                    |
|                                                                                  | งบประมาณ                                                                                                    |
| งบประมาณรวม                                                                      | * חרט                                                                                                    |
| งบประมาณ                                                                         | บาท เงินสมทบ บาท                                                                                                |
|                                                                                  | ที่ตั้ง                                                                                                    |
|                                                                                  | <ul> <li>ด</li> <li>หมู่บ้าน ชุมชน</li> </ul>                                                                   |
| ี่ชื่อหมู่บ้าน<br>(ใส่คำว่า "บ้าน" บ้าหน้าชื่อหมู่บ้านด้วย เช่น บ้าน<br>โคกกลาง) | * หมู่ที่                                                                                                    |
| ต่ำบล                                                                            | *                                                                                                    |
| พิกัด (ละติจูด/ลองจิจูด)                                                         | res and the second second second second second second second second second second second second second second s |
|                                                                                  | กล้องโทรทัศน์วงจรปิด (CCTV System) ที่มีอยู่เดิม                                                                |
| ใช้งานได้                                                                        |                                                                                                    |
| ใช้งานไม่ได้                                                                     | * SSU *                                                                                                    |
|                                                                                  | สถิติอาชญากรรมในพื้นที่ 3 ปี ย้อนหลัง                                                                           |
| สถิติอาชญากรรม พ.ศ. <b>2562</b>                                                  | * สถิดีอาชญากรรม พ.ศ. 2563 *                                                                                    |
| สถิติอาชญากรรม พ.ศ <b>. 2564</b>                                                 | *                                                                                                    |
| หนังสือขออนุญาตใช้ พท.                                                           | *                                                                                                    |
| ลักษณะของโครงการ                                                                 | เลือกลักษณะของโครเ 🗸                                                                                            |
| จำนวนครัวเรือนที่ได้รับประโยชน์                                                  | * คร์วเรือน จำนวนประชาชนผู้รับประโยชน์ * คน                                                                     |
| แบบคำของบประมาณ                                                                  | 🗈 อัพใหลดไฟล์ข้อมูล                                                                                             |
| บันทึก กลับไป                                                                    |                                                                                                    |

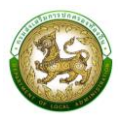

#### การออกรายงานคำของบประมาณ CCTV

- 1. คลิกที่เมนู แบบรายงาน > รายงานคำของบประมาณ CCTV
- 2. เลือกเงื่อนไขที่ต้องการออกรายงาน จากนั้นคลิกปุ่ม <sup>ออกรายงาน (PDF)</sup> เพื่อออกรายงาน

| ระบบคำของบประมาณ€ รายงานคำของบประมาณCCTV | RQBR09       |
|------------------------------------------|--------------|
|                                          |              |
| <b>Q</b> ค้นหาข้อมูล                     |              |
| จังหวัด                                  | อำเภอ        |
| กาญจนบุรี 🗸                              | งะนาก        |
| əJn.                                     | ปังบประมาณ   |
| อมต.ทุ่งทอง 🗸                            | 2565 ~       |
| รหัสคำของบประมาณ                         | โครงการ      |
| ค้นหารหัสคำของบประมาณ                    | ค้นหาโครงการ |
|                                          |              |
| ออกรายงาน (PDF)                          |              |

| ลำดับ | จังหวัด   | อำเภอ  | อปท.        | ประเภท | รพัสคำขอ<br>งบประมาณ | โครงการ                                                                                                    | ຈບປรະมาณ<br>รวม (บาท) | งบประมาณ<br>(บาท) | เงินสมทบ<br>(บาท) |
|-------|-----------|--------|-------------|--------|----------------------|----------------------------------------------------------------------------------------------------|-----------------------|-------------------|-------------------|
| 1     | กาญจนบุรี | ท่ามวง | อนต.ทู่งทอง | ссти   | CC650671061001       | สิตตั้งกล้องโทรทัศน์วงจรปิด (CCTV System) บ้านแก่งจอ หมู่ที่ 4 ตำบลไทวโยค<br>องค์การบริหารล่วนต้าบลทุ่งหอง อำเภอท่าน่วง จังหวัดกาญจนบุรี | 50,000.00             | 50,000.00         | 0.0               |

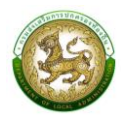

# 8. เงินอุดหนุนสำหรับสนับสนุนการก่อสร้าง/ปรับปรุงและพัฒนาการบริหารจัดการน้ำระบบธนาคารน้ำใต้ดิน

| ารกอสราง/ ขรอบรุ่งและพณินาการขรการจัดการนารขอชนาคารนาดดิน                                                                                                    |                                                                                                    |
|----------------------------------------------------------------------------------------------------|----------------------------------------------------------------------------------------------------|
| <ul> <li>a</li> <li>a</li></ul> |                                                                                                    |
| การบริหารจัดการน้ำระบบธนาคารน้ำใต้ดิน                                                                                                    | ~*                                                                                                    |
| เลือกประเภทโครงการช่อย                                                                                                    | ~*                                                                                                    |
| เลือกรายการ                                                                                                    | *                                                                                                    |
| งบประมาณ                                                                                                    |                                                                                                    |
| ריט *                                                                                                    |                                                                                                    |
| บาท เงินสมกบ                                                                                                    | บาท                                                                                                    |
| i dan                                                                                                    |                                                                                                    |
|                                                                                                    |                                                                                                    |
| หมู่ด้าน ชุมชน * หมู่ที่                                                                                                    | *                                                                                                    |
|                                                                                                    |                                                                                                    |
| *                                                                                                    |                                                                                                    |
| r\$r                                                                                                    |                                                                                                    |
|                                                                                                    | *                                                                                                    |
| ້ ມ່ວ ວ້າມວນປວດມານປັດ                                                                                                    | * 115                                                                                                    |
| เลือกรายการ                                                                                                    | 00                                                                                                    |
|                                                                                                    | *                                                                                                    |
| * แห่ง                                                                                                    |                                                                                                    |
| เลือกรายการ 🗸                                                                                                    |                                                                                                    |
|                                                                                                    | *                                                                                                    |
|                                                                                                    |                                                                                                    |
|                                                                                                    |                                                                                                    |
| เลือกการถ่ายไอน 🗸                                                                                                    |                                                                                                    |
| เลือกการถ่ายไอน ~<br>ครัวเรือน จำนวนประชาชนผู้รับประโยชน์                                                                                                    | * eu                                                                                                    |
| เลือกการถ่ายโอน > *<br>ครัวเรือน จำนวนประชาชนผู้รับประโยชน์<br>งบประมาณที่ได้รับจาก สถ.                                                                                                    | * คน                                                                                                    |
| เลือกการถ่ายไอน >้<br>ครัวเรือน จำนวนประชาชนผู้รับประโยชน์<br>งบประมาณที่ได้รับจาก สถ.                                                                                                    | * AU                                                                                                    |
| เลือกการถ่ายไอน ~<br>ครัวเรือน จำนวนประชาชนผู้รับประโชชน์<br><b>งบประมาณที่ได้รับจาก สถ.</b><br>บาท<br>บาท                                                                                                    | * eu                                                                                                    |
| เลือกการถ่ายไอน ✓<br>ครัวเรือน จำนวนประชาชนผู้รับประโยชน์<br><b>งบประมาณที่ได้รับจาก สถ.</b><br>บาท<br>บาท<br>บาท                                                                                                    | * PU                                                                                                    |
|                                                                                                    | Image: State in the second second |

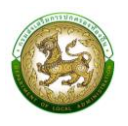

# การออกรายงานคำของบประมาณปรับปรุง/ซ่อมแซมธนาคารน้ำใต้ดิน

- 1. คลิกที่เมนู แบบรายงาน > รายงานคำของบประมาณปรับปรุง/ซ่อมแซมธนาคารน้ำใต้ดิน
- 2. เลือกเงื่อนไขที่ต้องการออกรายงาน จากนั้นคลิกปุ่ม <sup>ออกรายงาน (PDF)</sup> เพื่อออกรายงาน

| ระบบคำของบประมาณ� รายงานคำของบประมาณธนาคารน้ำใต้ดิน | RQBR05       |
|-----------------------------------------------------|--------------|
| 0 ôuraioua                                          |              |
| จังหวัด                                             | อำเภอ        |
| ึ กาญจนบุรี 🗸 🗸                                     | ท่ามวง 🗸     |
| ədn.                                                | ปังบประมาณ   |
| อมต.ทุ่งกอง 🗸                                       | 2565 ~       |
| รหัสคำของบประมาณ                                    | โครงการ      |
| ค้นหารหัสคำของบประมาณ                               | ค้นหาโครงการ |
|                                                     |              |
| ออกรายงาน (PDF)                                     |              |

|       |           |         |             | แบบรายงานคำ                               | ขอตั้งงบประมาณรายจ่าย   | ประจำปีงบประมาณ พ.ศ. 2565                                                                                                  |                       |                   |                   |
|-------|-----------|---------|-------------|-------------------------------------------|-------------------------|----------------------------------------------------------------------------------------------------|-----------------------|-------------------|-------------------|
|       |           |         | รายก        | กร เงินอุคหนุนสำหรับสนับสนุ               | นการก่อสร้าง/ปรับปรุงแล | ะพัฒนาการบริหารจัดการน้ำระบบธนาการน้ำใต้ดิน                                                                                |                       |                   |                   |
| ลำดับ | จังหวัด   | อำเภอ   | อปท.        | ประเภท                                    | รหัสคำขอ<br>งบประมาณ    | โครงการ                                                                                                    | งบประมาณ<br>รวม (บาท) | งบประมาณ<br>(บาท) | เงินสมทบ<br>(บาท) |
| 1     | กาญจนบุรี | ท่าม่วง | อบต.ทุ่งทอง | การบริหารจัดการน้ำระบบธนาค<br>ารน้ำใต้ดิน | WB650671061001          | ก่อสร้างอนาคารน้ำโตคินระบบแป๊ค ขุมชนบ้านโคกกลาง ด้ายดไหรโยค<br>องค์การบริหารส่วนด้ายดทุ่งทอง อำเภอท่าน่วง จังหรัดกาญจนบุรี | 10,000,000.00         | 9,000,000.00      | 1,000,000.00      |
|       |           |         |             |                                           |                         |                                                                                                    |                       |                   |                   |
|       |           |         |             |                                           |                         |                                                                                                    |                       |                   |                   |

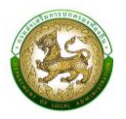

### 9. ค่าก่อสร้างลานกีฬา/สนามกีฬา

| เพิ่มข้อมูลค่าก่อสร้างลานกีฬา/สนามกีฬ                                 | 'n                      |           |                            |      |      |
|-----------------------------------------------------------------------|-------------------------|-----------|----------------------------|------|------|
| โครงการตามแผนพัฒนาท้องถิ่น                                            |                         |           |                            |      |      |
| ประเภทโครงการ                                                         | ลานกีฬา                 |           |                            |      | *    |
| ประเภทโครงการย่อย                                                     | เลือดประเภทโครงการช่อย  |           |                            |      | *    |
|                                                                       |                         |           |                            |      | *    |
| รายการ                                                                | เลือกรายการ             |           |                            | ~    |      |
| ประเภทลานกีฬา                                                         | เลือกประเภทลานกีฬา      |           |                            | ~    | ·)*  |
| ปรีมาณงาน                                                             |                         |           |                            |      | *    |
|                                                                       | งบประมาณ                |           |                            |      |      |
| งบประมาณรวม                                                           |                         | บาท       |                            |      |      |
| งบประมาณ                                                              |                         | บาท       | เงินสมทบ                   |      | บาท  |
|                                                                       | ที่ตั้ง                 |           |                            |      |      |
|                                                                       | Kiu ชุมชน               |           |                            |      |      |
| ชื่อหมู่บ้าน<br>(ใส่คำว่า "เข้าม" เข้าหม้าชื่อหม่เข้าแต้าย เช่น เข้าม |                         | *         | หมู่ที่                    | *    |      |
| (แกรรา อาน นาทยาออกฐอานแรย เอน อาน<br>โคกกลาง)                        |                         |           |                            |      |      |
| ต่ำบล                                                                 |                         | *         |                            |      |      |
| พิกัด (ละติจูด/ลองจิจูด)                                              |                         |           |                            | l\$1 |      |
|                                                                       | รายละเอียดโครงการ       |           |                            |      |      |
| ลานกีฬา/สนามกีฬาที่มีอยู่เดิม                                         |                         | แห่ง      |                            |      |      |
| สถิต                                                                  | ใผู้ติดยาเสพติด         |           |                            |      |      |
| Ū 2562                                                                | *                       | คน        | ปี <b>2563</b>             |      | * คน |
| ปี 2564                                                               |                         | คน        |                            |      |      |
| สถิ                                                                   | ติผู้ค้ายาเสพติด        |           |                            |      |      |
| Ű 2562                                                                | <b>*</b>                | คน        | <b>1</b> 2563              |      | * คน |
| Ű 2564                                                                |                         | คน        |                            |      |      |
| หມັນສີວນວວມຄາກໃຫ້ພື້ນກື່                                              |                         |           |                            |      |      |
| กับของของมุญเป็นขึ้นหมา                                               |                         |           |                            |      |      |
| การตายเอน                                                             | เลือกการถ่ายโอน 🗸       |           |                            |      |      |
| จำนวนครัวเรือนที่ได้รับประโยชน์                                       |                         | ครัวเรือน | จำนวนประชาชนผู้รับประโยชน์ |      | * คน |
|                                                                       | งแประมาณที่ได้รับจาก    | สก        |                            |      |      |
| Ű 2563                                                                |                         | บาท       |                            |      |      |
| Ū 2564                                                                | *                       | บาท       |                            |      |      |
| Ű 2565                                                                |                         | บาท       |                            |      |      |
| ามแต่งของประมาณ                                                       | 🖪 ວັນເປັນລຸດໄຟລ໌ນ້ອນລຸດ |           |                            |      |      |
|                                                                       | 🗄 อพเหล่ะแพลขอมูล       |           |                            |      |      |
| บันทึก กลับไป                                                         |                         |           |                            |      |      |

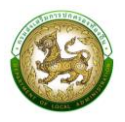

#### การออกรายงานคำของบประมาณลานกีฬา

- 1. คลิกที่เมนู แบบรายงาน > รายงานคำของบประมาณลานกีฬา
- 2. เลือกเงื่อนไขที่ต้องการออกรายงาน จากนั้นคลิกปุ่ม <sup>ออกรายงาน (PDF)</sup> เพื่อออกรายงาน

| ระบบคำของบประมาณอ รายงานคำของบประเ | มาณลานกีฬา |              | RQBR08 |
|------------------------------------|------------|--------------|--------|
|                                    |            |              |        |
| <b>Q</b> ค้นหาข้อมูล               |            |              |        |
| ຈັงหวัด                            |            | อำเภอ        |        |
| กาญจนบุรี                          | ~          | ท่าม่วง      | ~      |
| อปท.                               |            | ปึงบประมาณ   |        |
| อมต.ทุ่งทอง                        | ~          | 2566         | ~      |
| รหัสคำของบประมาณ                   |            | โครงการ      |        |
| ค้นหารหัสคำของบประมาณ              |            | ค้นหาโครงการ |        |
|                                    |            |              |        |
| ออกรายงาน (PDF)                    |            |              |        |

|   |       |           |         |             | แบบรายงานคำ | ขอตั้งงบประมาณรายจ่าย | ประจำปีงบประมาณ พ.ศ. 2565                                                                                                    |                       |                   |                   |
|---|-------|-----------|---------|-------------|-------------|-----------------------|----------------------------------------------------------------------------------------------------|-----------------------|-------------------|-------------------|
|   |       |           |         |             |             | รายการ คากอสร้างลาน   | ก็หา/สนามกีฬา                                                                                                    |                       |                   |                   |
| ſ | ลำดับ | จังหวัด   | อำเภอ   | อปท.        | ประเภท      | รหัสคำขอ<br>งบประมาณ  | โครงการ                                                                                                    | งบประมาณ<br>รวม (บาท) | งบประมาณ<br>(บาท) | เงินสมทบ<br>(บาท) |
|   | 1     | กาญจนบุรี | ท่าม่วง | อบต.ทุ่งทอง | ลานกีฬา     | SP650671061001        | ก่อสร้างสนามกีหา สนามบาสเก็ตบอล บ้านแก่งจอ หมู่ที่ 4 ด้านตไหวม้อค<br>องค์การบริหารส่วนด้านลหุ่งทอง อำเภอท่าน่วง จังหวัดกาญจนบุรี | 50,000.00             | 50,000.00         | 0.00              |
|   |       |           |         |             |             |                       |                                                                                                    |                       | I                 |                   |
|   |       |           |         |             |             |                       |                                                                                                    |                       |                   |                   |
|   |       |           |         |             |             |                       |                                                                                                    |                       |                   |                   |

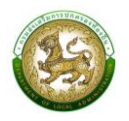

# 10. เงินอุดหนุนสำหรับสนับสนุนงบประมาณเพื่อดำเนินการพัฒนาแหล่งท่องเที่ยว

| เครงการตามแผนพฒนาทองถน                                                                                                    | 00                                                  |                                                                                                    |                            |      |           |
|----------------------------------------------------------------------------------------------------|-----------------------------------------------------|----------------------------------------------------------------------------------------------------|----------------------------|------|-----------|
|                                                                                                    | τυ                                                  | 1                                                                                                    |                            |      |           |
| ประเภทโครงการ                                                                                                    | แหล่งท่องเที่ยว                                     |                                                                                                    |                            | ~    | *         |
| ประเภทโครงการย่อย                                                                                                    | เลือกประเภทโครงกาะ                                  | ະຍ່ວຍ                                                                                                    |                            | ~    | *         |
|                                                                                                    |                                                     |                                                                                                    |                            |      | *         |
| รายการ                                                                                                    | เลือกรายการ                                         |                                                                                                    |                            | ~    |           |
| ประเภทการดำเนินการ                                                                                                    | เลือกรายการ                                         |                                                                                                    |                            | ~    | *         |
| ชื่อสถานที่ท่องเที่ยว                                                                                                    |                                                     |                                                                                                    |                            |      | *         |
|                                                                                                    |                                                     |                                                                                                    |                            |      |           |
|                                                                                                    | งบประมาณ                                            |                                                                                                    |                            |      |           |
| งบประมาณรวม                                                                                                    |                                                     | ิบาท                                                                                                    |                            |      |           |
| งบประมาณ                                                                                                    |                                                     | บาท                                                                                                    | เงินสมทบ                   |      | บาท       |
|                                                                                                    | ที่ตั้ง                                             |                                                                                                    |                            |      |           |
|                                                                                                    | •                                                   | )                                                                                                    |                            |      |           |
|                                                                                                    | หมู่บ้าน ชุม                                        | ชน                                                                                                    |                            |      |           |
| ชื่อหมู่บ้าน<br>ใส่คำว่า "บ้าน" นำหน้าชื่อหมู่บ้านด้วย เช่น บ้าน                                                                        |                                                     | *                                                                                                    | អរូរីក់                    | *    |           |
| โคกกลาง)                                                                                                    |                                                     |                                                                                                    |                            |      |           |
| ตำบล                                                                                                    |                                                     |                                                                                                    |                            |      |           |
| พิกัด (ละติจูด/ลองจิจูด)                                                                                                    |                                                     |                                                                                                    |                            | 1\$1 |           |
|                                                                                                    |                                                     |                                                                                                    |                            |      |           |
| รายละเอียดโครงการ (ปริมาภเงาม)                                                                                                    |                                                     |                                                                                                    |                            |      | *         |
|                                                                                                    |                                                     |                                                                                                    |                            |      |           |
|                                                                                                    |                                                     |                                                                                                    |                            |      |           |
| ลักษณะของโครงการ                                                                                                    | เลือกรายการ                                         | ~*                                                                                                    |                            |      |           |
| ลักษณะของโครงการ<br>ความพร้อมของพื้นที่ดำเนินการ                                                                                        | เลือกรายการ                                         | ~*                                                                                                    |                            |      | *         |
| ลักษณะของโครงการ<br>ความพร้อมของพื้นที่ดำเนินการ<br>การถ่ายไอน                                                                          | เลือกรายการ                                         | *                                                                                                    |                            |      | *         |
| ลักษณะของโครงการ<br>ความพร้อมของพื้นที่ดำเนินการ<br>การถ่ายไอน                                                                          | เลือกรายการ                                         | ✓*                                                                                                    |                            |      | *         |
| ลักษณะของโครงการ<br>ความพร้อมของพื้นที่ด่าเป็นการ<br>การถ่ายไอน<br>จำนวนครัวเรือนที่ได้รับประโยชน์                                      | เลือกรายการ                                         | <ul> <li>✓*</li> <li>✓*</li> <li>Pś⊃išou</li> </ul>                                                                                                    | จำนวนประชาชนผู้รับประโยชน์ |      | *<br>•    |
| ลักษณะของโครงการ<br>ความพร้อมของพื้นที่ดำเนินการ<br>การถ่ายไอน<br>จำนวนครัวเรือนที่ได้รับประโยชน์                                       | เลือกรายการ<br>เลือกการถ่ายโอน<br>งบประมาณที่ได้รัเ | <ul> <li>&gt;*</li> <li>* คร่วเรือน</li> <li>มจาก สถ.</li> </ul>                                                                                                    | จำนวนประชาชนผู้รับประโยชน์ |      | *<br>AU   |
| ลักษณะของโครงการ<br>ความพร้อมของพื้นที่ดำเนินการ<br>การถ่ายไอน<br>จำนวนครัวเรือนที่ได้รับประโยชน์<br>ปีงบประมาณ 2563                    | เลือกรายการ<br>เลือกการถ่ายไอน<br>งบประมาณที่ได้รับ | <ul> <li>*</li> <li>ครัวเรือน</li> <li>มอาก สถ.</li> <li>*</li> </ul>                                                                                                    | จำนวนประชาชนผู้รับประโยชน์ |      | *<br>* คน |
| ลักษณะของโครงการ<br>ความพร้อมของพื้นที่ดำเนินการ<br>การถ่ายไอน<br>จำนวนครัวเรือนที่ได้รับประโยชน์<br>ปีจบประมาณ 2563<br>มีจนประมาณ 2564 | เลือกรายการ<br>เลือกการถ่ายโอน<br>งบประมาณที่ได้รับ | ✓* ✓* ✓ | จำนวนประชาชนผู้รับประโยชน์ |      | * คน      |
| ลักษณะของโครงการ<br>ความพร้อมของพื้นที่ดำเนินการ<br>การถ่ายไอน<br>จำนวนคร์วเรือนที่ได้รับประโยชน์<br>ปีงบประมาณ 2563<br>ปีงบประมาณ 2564 | เลือกรายการ<br>เลือกการถ่ายไอน<br>งบประมาณที่ได้รับ | <pre></pre>                                                                                                    | จำนวนประชาชนผู้รับประโยชน์ |      | *<br>* AU |
| ลักษณะของโครงการ<br>ความพร้อมของพื้นที่ดำเนินการ<br>การถ่ายไอน<br>จำนวนครัวเรือนที่ได้รับประโยชน์<br>ปีงบประมาณ 2563<br>ปีงบประมาณ 2565 | เลือกรายการ<br>เลือกการถ่ายโอน<br>งบประมาณที่ได้รับ | ✓* As>ເຮីວບ Jonn ata. ✓ Unn ★ Unn ★ Unn                                                                                                    | จำนวนประชาชนผู้รับประโยชน์ |      | *<br>AU   |

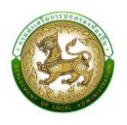

# การออกรายงานคำของบประมาณพัฒนาแหล่งท่องเที่ยว

- 1. คลิกที่เมนู แบบรายงาน > รายงานคำของบประมาณพัฒนาแหล่งท่องเที่ยว
- 2. เลือกเงื่อนไขที่ต้องการออกรายงาน จากนั้นคลิกปุ่ม <sup>ออกรายงาน (PDF)</sup> เพื่อออกรายงาน

| ะบบคำของบประมาณ� รายงานคำของบปร | ะมาณแหล่งท่องเที่ยว |                 | RQBR06 |
|---------------------------------|---------------------|-----------------|--------|
| <b>Q</b> ค้นหาข้อมูล            |                     |                 |        |
| จังหวัด                         | ć                   | าเภอ            |        |
| พระนครศรีอยุธยา                 | ~                   | พระนครศรีอยุธยา | ~      |
| อปท.                            | ť                   | งบประมาณ        |        |
| อบต.เกาะเรียน                   | ~                   | 2566            | ~      |
| รหัสคำของบประมาณ                | τ                   | ารงการ          |        |
| ด้แหารหัสคำของแประมาณ           |                     | ค้นหาโครงการ    |        |

|   |       |           |         |             | แบบรายงานคำ         | ขอตั้งงบประมาณรายจ่าย            | ประจำปังประมาณ พ.ศ. 2565                                                                                                    |           |           |          |
|---|-------|-----------|---------|-------------|---------------------|----------------------------------|----------------------------------------------------------------------------------------------------|-----------|-----------|----------|
| Γ | ลำตับ | ฉังหวัด   | ลำเกล   | anim        | รายการ เงินอุดหนุนส | าหรับสนับสนุนงบประมา<br>รหัสคำขอ | โดรงการ<br>โดรงการ                                                                                                    | งบประมาณ  | ຈບປรະນາຒ  | เงินสมทบ |
|   |       |           | 0 1010  | 001.        | C Starth            | งบประมาณ                         |                                                                                                    | รวม (บาท) | (บาท)     | (บาท)    |
|   | 1     | กาญจนบุรี | ท่าม่วง | อบต.ทู่งาอง | แหล่งท่องเที่ยว     | TV650671061001                   | ที่ยวนองท่อนเขียวให้ทำคาร ขามมาความเองที่ไขใดคยบที่ดี ทว้าง 6 นมร ขาว 2,400<br>แตร ฟรีเปลี่ย์มีค่านั้นการในนอยาว่า 12,600 คารางแตร องค์การปรีหารส่วนค้าบอยู่ตอง<br>อ้านแต่หนัวง ซึ่งทรี่เคามุขณุรี | 50,000.00 | 50,000.00 | 0.00     |
|   |       |           |         |             |                     |                                  |                                                                                                    |           |           |          |

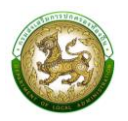

# 11. เงินอุดหนุนสำหรับพัฒนายกระดับ อปท. ต้นแบบเป็นศูนย์เรียนรู้การบริหารจัดการน้ำอย่างเป็นระบบ

| โครงการตามแผนพัฒนาท้องถิ่น      | الانتقال                                                          |
|---------------------------------|-------------------------------------------------------------------|
| ประเภทโครงการ                   | ศูนย์การเรียนรู้                                                  |
| รายการ                          | เลือกรายการ                                                       |
| ปริมาณงาน                       | Ţ.                                                                |
|                                 | งบประมาณ                                                          |
| งมประมาณรวม                     | * vn                                                              |
| งบประมาณ                        | บาท เงินสมทบ บาท                                                  |
|                                 | ที่ตั้ง                                                           |
|                                 | <ul> <li>ด</li> <li>ด</li> <li>หมู่บ้าน</li> <li>ชุมชน</li> </ul> |
| ชื่อหมู่บ้าน                    | * หมู่ที่ *                                                       |
| ตำบล                            | *                                                                 |
| พิกัด (ละติจูด/ลองจิจูด)        | Â                                                                 |
|                                 |                                                                   |
| ลักษณะของโครงการ                | เลือกลักษณะของโครเ 🗸                                              |
| ความพร้อมของพื้นที่ดำเนินการ    | *                                                                 |
| การถ่ายโอน                      | เลือกการถ่ายไอน 🗸 *                                               |
| จำนวนครัวเรือนที่ได้รับประโยชน์ | * ครัวเรือน จำนวนประชาชนผู้รับประโยชน์ * คน                       |
| 2563                            | งบประมาณที่ได้รับจาก สถ. * บาก                                    |
| 2564                            | * un                                                              |
| 2565                            | * vin                                                             |
| แบบคำของเป¢ะบาณ                 |                                                                   |
|                                 |                                                                   |

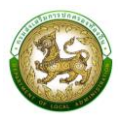

#### การออกรายงานคำของบประมาณศูนย์การเรียนรู้

- 1. คลิกที่เมนู แบบรายงาน > รายงานคำของบประมาณก่อสร้างอาคารศูนย์การเรียนรู้
- 2. เลือกเงื่อนไขที่ต้องการออกรายงาน จากนั้นคลิกปุ่ม <sup>ออกรายงาน (PDF)</sup> เพื่อออกรายงาน

| Q. ค้นหาข้อมูล         ຈັงหວັດ       ອຳເກອ         ທາດູຈນບຸຮី       ຳນ່ວ         ອປກ.       ບັບບປระมาณ         ອບຕ.ກຸ່ນກອບ       2566         รหัสคำของบประมาณ       โครงการ | ระบบคำของบประมาณ� รายงานคำของบประ | มาณศูนย์การเรียนรู้ |              | RQBR07 |
|----------------------------------------------------------------------------------------------------|-----------------------------------|---------------------|--------------|--------|
| จังหวัด         อำเภอ           กาญจนบุรี         ท่าม่วง           อปก.         บิงบประมาณ           อบต.กุ่งกอง         2566           รหัสคำของบประมาณ         โครงการ    | <b>Q</b> กุ้มหาข้อมูล             |                     |              |        |
| กาญจนบุรี     ท่าม่วง       อปก.     ปิงบประมาณ       อบต.กุ่งกอง     2566       รหัสคำของบประมาณ     โครงการ                                                                | จังหวัด                           |                     | ວຳເກວ        |        |
| อปก.         ปิงบประมาณ           อบต.ทุ่งกอง         2566           รหัสคำของบประมาณ         โครงการ                                                                        | กาญจนบุรี                         | ~                   | ท่าม่วง      | ~      |
| อบต.ทุ่งทอง<br>รหัสคำของบประมาณ โครงการ                                                                                                    | อปท.                              |                     | ปึงบประมาณ   |        |
| รหัสคำของบประมาณ โครงการ                                                                                                    | อมต.ทุ่งทอง                       | ~                   | 2566         | ~      |
|                                                                                                    | รหัสคำของบประมาณ                  |                     | โครงการ      |        |
| ค้นหารหัสคำของบประมาณ ค้นหาโครงการ                                                                                                    | ค้นหารหัสคำของบประมาณ             |                     | ค้นหาโครงการ |        |

|       |           |         |             | แบบรายงานคำ                | ขอตั้งงบประมาณรายจ่าย               | ประจำปังบประมาณ พ.ศ. 2565                                                                                                    |                       |                   |                   |
|-------|-----------|---------|-------------|----------------------------|-------------------------------------|----------------------------------------------------------------------------------------------------|-----------------------|-------------------|-------------------|
|       |           |         | รายเ        | าาร เงินอุคหนุนสำหรับพัฒนา | ยกระดับ อปท.ค <sup>ุ้</sup> นแบบเป็ | มศูนย์การเรียนรู้การบริหารจัดการน้ำอย่างเป็นระบบ                                                                                                    |                       |                   |                   |
| ลำดับ | จังหวัด   | อำเภอ   | อปท.        | ประเภท                     | รหัสคำขอ<br>งบประมาณ                | โครงการ                                                                                                    | งบประมาณ<br>รวม (บาท) | งบประมาณ<br>(บาท) | เงินสมทบ<br>(บาท) |
| 1     | กาญจนบุรี | ท่าม่วง | อบต.หุ่งทอง | สูนย์การเรียนรู้           | LC650671061001                      | ก่อสร้างสุนได้รับปรูการบริหารจัดการน้ำอย่างเป็นระบบ ประเภทระบบแหล่งน้ำ ขนาด 5*9<br>บานโดกกลาง สำนองรพละมัด องค์การบริหารส่วนต้านตหุ่งทอง อำเภอกำน่วง<br>จังหวัดกาญจนกุรี | 50,000.00             | 50,000.00         | 0.00              |
|       |           |         |             |                            |                                     |                                                                                                    |                       |                   |                   |

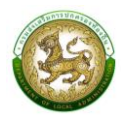

# 12. เงินอุดหนุนสำหรับสนับสนุนการก่อสร้างอาคารเรียนและอาคารประกอบ

| โครงการตามแผนพัฒนาท้องถิ่น | 0 0 Iu                                   |  |
|----------------------------|------------------------------------------|--|
| ประเภทโครงการ              | อาคารเรียนและอาคารประกอบ                 |  |
| ประเภทโครงการย่อย          | เลือกประเภทโครงการย่อย                   |  |
| รายการ                     | เลือกรายการ                              |  |
| สถานศึกษา                  | เลือกสถานศึกษา                           |  |
|                            | ข้อมูลจัดสรรอาคารย้อนหลัง                |  |
| ₫ <b>2563</b>              | · · · · · · · · · · · · · · · · · · ·    |  |
| 0 2564                     |                                          |  |
| Ū 2565                     |                                          |  |
|                            | ข้อมูลจัดสรรงบฯ ย้อนหลัง                 |  |
| ปี <b>2563</b>             | * vn                                     |  |
| ₫ 2564                     | * unn                                    |  |
| ₫ <b>2565</b>              | * vn                                     |  |
|                            | งบประมาณ                                 |  |
| งบประมาณรวม                | חדט 🔭 0                                  |  |
| งบประมาณ                   | 0.00 บาท เงินสมทบ 0.00 บาท               |  |
|                            | ที่ตั้ง                                  |  |
|                            | หมู่บ้าน ขุมชน                           |  |
| ชือหมู่บ้าน                | ĸŲň                                      |  |
| ตำบล                       |                                          |  |
| พิกัด (ละติจูด/ลองจิจูด)   | rês -                                    |  |
| การก่ายโอน                 | 152002502101                             |  |
| ก่านการการการได้เกิดเป็น   | เสขาการถายเอน *                          |  |
| งเจานครารอินที่แปรงบระเยชน | ครวรองนี้ จานวนบระชาชนผู้รุบบระเยชน์ คืน |  |
| แบบคำของบประมาณ            | 🗈 ວ່າພັກລຸດໄຟລ໌ຍ້ວມູລ                    |  |

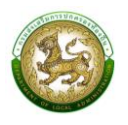

#### การออกรายงานคำของบประมาณอาคารเรียน/อาคารประกอบ

- 1. คลิกที่เมนู แบบรายงาน > รายงานคำของบประมาณอาคารเรียน/อาคารประกอบ
- 2. เลือกเงื่อนไขที่ต้องการออกรายงาน จากนั้นคลิกปุ่ม <sup>ออกรายงาน (PDF)</sup> เพื่อออกรายงาน

|                       |                                     | RQBR18 |
|-----------------------|-------------------------------------|--------|
| Q ຄຸ້ມຮາກັລແລ         |                                     |        |
| จังหวัด               | ວຳເກວ                               |        |
| กาญจนบุรี             | <ul><li>✓</li><li>ท่าม่วง</li></ul> | ~      |
| əJn.                  | ปีงบประมาณ                          |        |
| อมต.ทุ่งทอง           | ∼ 2566                              | ~      |
| รหัสคำของบประมาณ      | โครงการ                             |        |
| ค้นหารหัสคำของบประมาณ | ค้นหาโครงการ                        |        |

|       |           |         |             | แบบรายงานคำ              | ซอตั้งงบประมาณรายจ่าย  | ประจำปังบประมาณ พ.ศ. 2565                                                                                                    |                       |                   |                   |
|-------|-----------|---------|-------------|--------------------------|------------------------|----------------------------------------------------------------------------------------------------|-----------------------|-------------------|-------------------|
|       |           |         |             | รายการ เงินอุดหนุ        | นสำหรับสนับสนุนการก่อะ | ร้างอาคารเรียนและอาคารประกอบ                                                                                                    |                       |                   |                   |
| ลำดับ | จังหวัด   | อำเภอ   | อปท.        | ประเภท                   | รหัสคำขอ<br>งบประมาณ   | โครงการ                                                                                                    | งบประมาณ<br>รวม (บาท) | งบประมาณ<br>(บาท) | เงินสมทบ<br>(บาท) |
| 1     | กาญจนบุรี | ท่าม่วง | อบต.ทุ่งทอง | อาคารเรียนและอาคารประกอบ | SB650671061001         | ก่องร้างอาหารเรียนเด็กเอ็ก 200 คน 8 ห้องเรียน (ตอกเสาเข็ม) โรงเรียนเทคบาด 1<br>องค์การบริหารส่วนด้าบเหนุงทอง อำเภอท่านว่า จังหรัดกาญจนภูรี | 6,098,000.00          | 6,098,000.00      | 0.00              |
|       |           |         |             |                          |                        |                                                                                                    |                       |                   |                   |

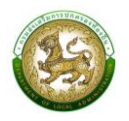

# 13. เงินอุดหนุนสำหรับสนับสนุนการก่อสร้างอาคารศูนย์พัฒนาเด็กเล็ก

| โครงการตามแผนพัฒนาท้องถิ่น                    |                                             |
|-----------------------------------------------|---------------------------------------------|
| ประเภทโครงการ                                 | อาคารศูนย์พัฒนาเด็กเล็ก 🗸                   |
| ประเภทโครงการย่อย                             | เลือกประเภทโครงการย่อย                      |
|                                               | *                                           |
| รายการ                                        | เลือกรายการ                                 |
| สถานศึกษา                                     | เลือกสถานศึกษา                              |
|                                               | ข้อมูลจัดสรรอาคารย้อนหลัง                   |
| Ū 2563                                        | · · · · · · · · · · · · · · · · · · ·       |
| ปี 2564                                       | *                                           |
| Ŭ 2565                                        | Ť                                           |
|                                               | ข้อมลจัดสรรงบฯ ย้อนหลัง                     |
| Ŭ 2563                                        | ້ ບາກ ປີ 2564 ້ ບາກ                         |
| ปี 2565                                       | * un                                        |
|                                               | NULENIA                                     |
| งบประมาณรวม                                   |                                             |
| งบประมาณ                                      | 0,00 บาท เงินสมทบ 0,00 บาท                  |
|                                               | ٤ د ا                                       |
|                                               |                                             |
| 4                                             | หมู่บ้าน ชุมชน                              |
| ชอหมูบาน                                      | KÜN                                         |
| ตำบล                                          | *                                           |
| พิกัด (ละติจูด/ลองจิจูด)                      | r da                                        |
|                                               |                                             |
|                                               | เลือกการถ่ายไอน 🗸                           |
| การถ่ายไอน                                    |                                             |
| การถ่ายไอน<br>จำนวนครัวเรือนที่ได้รับประโยชน์ | * ครัวเรือน จำนวนประชาชนผู้รับประโยชน์ * คน |

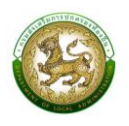

### การออกรายงานคำของบประมาณก่อสร้างอาคารศูนย์พัฒนาเด็กเล็ก

- 1. คลิกที่เมนู แบบรายงาน > รายงานคำของบประมาณก่อสร้างอาคารศูนย์พัฒนาเด็กเล็ก
- 2. เลือกเงื่อนไขที่ต้องการออกรายงาน จากนั้นคลิกปุ่ม อจกรายงาน (PDF) เพื่อออกรายงาน

| ะบบคำของบประมาณ <b>©</b> รายงานอาคารศูนย์ | พัฒนาเด็กเล็ก |              | RQBR1 |
|-------------------------------------------|---------------|--------------|-------|
| <b>Q</b> ค้นหาข้อมูล                      |               |              |       |
| จังหวัด                                   |               | อำเภอ        |       |
| กาญจนบุรี                                 | ~             | ท่าม่วง      | ~     |
| อปท.                                      |               | ปึงบประมาณ   |       |
| อบต.ทุ่งทอง                               | ~             | 2566         | ~     |
| รหัสคำของบประมาณ                          |               | โครงการ      |       |
| ค้นหารหัสคำของบประมาณ                     |               | ค้นหาโครงการ |       |

|   |      |           |         |               | แบบรายงานคำ             | เขอตั้งงบประมาณรายจ่าย | ประจำปีงบประมาณ พ.ศ. 2565                                                                                                    |              |              |          |
|---|------|-----------|---------|---------------|-------------------------|------------------------|----------------------------------------------------------------------------------------------------|--------------|--------------|----------|
|   |      |           |         |               | รายการ เงินอุด          | หนุนสำหรับสนับสนุนการเ | อสร้างอาคารศูนย์พัฒนาเด็กเล็ก                                                                                                    |              |              |          |
| â | ำดับ | จังหวัด   | อำเภอ   | อปท.          | ประเภท                  | รหัสคำขอ               | โครงการ                                                                                                    | งบประมาณ     | งบประมาณ     | เงินสมทบ |
|   |      |           |         |               |                         | งบประมาณ               |                                                                                                    | รวม (บาท)    | (บาท)        | (บาท)    |
|   | 1    | กาญจนบุรี | ท่าม่วง | อบ.ต. ทุ้งทอง | อาการศูนย์ทัฒนาเด็กเล็ก | CD650671061001         | กอสรางอาการศูนย์ทัฒนาเห็กเม็ก ขนาด 81 - 100 คน (ดอกเสาร์ม)<br>ศูนย์ทัฒนาเด็กเม็กบานสำราญหินลาด องค์การบริหารส่วนต่าบลทุ่งทอง อำเภอท่าน่วง<br>จังหวัดกาญจนบุรี | 2,968,000.00 | 0.00         | 0.00     |
|   | 2    | กาญจนบุรี | ท่าม่วง | อบต.ทุ่งทอง   | อาการศูนย์พัฒนาเด็กเล็ก | CD650671061002         | ก่อสร้างอาคารศูนย์พัฒนาเด็กเล็ก ขนาด 81 - 100 คน (ฐานรากแผ่) null<br>องค์การบริหารสวนด้านแท่งหอง อำเภอท่าน่วง จังหวัดกาญจนบุรี                                | 2,774,500.00 | 2,774,500.00 | 0.00     |
|   |      |           |         |               |                         |                        |                                                                                                    |              |              |          |
|   |      |           |         |               |                         |                        |                                                                                                    |              |              |          |
|   |      |           |         |               |                         |                        |                                                                                                    |              |              |          |

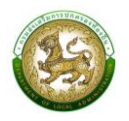

# 14. เงินอุดหนุนสำหรับก่อสร้างสระว่ายน้ำในโรงเรียนสังกัดองค์กรปกครองส่วนท้องถิ่น

| โครงการตามแผนพัฒนาท้องถิ่น      |                                   |
|---------------------------------|-----------------------------------|
| ประเภทโครงการ                   | สระว่ายป่า                        |
| ประเภทโครงการย่อย               | เลือกประเภทโครงการช่อย            |
| รายการ                          | เลือกรายการ                       |
| สถานศึกษา                       | เรือกสภาเด็กมา                    |
|                                 |                                   |
| ₫ 2563                          | ขอมูลจดสรรอาคารยอนหลง             |
|                                 |                                   |
| Ű 2564                          |                                   |
| Ü 2565                          | *                                 |
|                                 | ข้อมูลจัดสรรงบฯ ย้อนหลัง          |
| Ů 2563                          | * nru                             |
| 0 2564                          | * unu                             |
| Ū 2565                          | * nun                             |
|                                 | muleuno                           |
| งบประมาณรวม                     | * un                              |
| งบประมาณ                        | บาท เงินสบทบ บาท                  |
|                                 |                                   |
|                                 | ที่ตั้ง                           |
|                                 | ้ หมู่บ้าน ซุ่มชน                 |
| ชื่อหมู่บ้าน                    | * หมู่ที่ *                       |
| ตำบล                            |                                   |
| พิกัด (ละติจูด/ลองจีจูด)        | <b>₽</b> \$¢                      |
|                                 |                                   |
| การถายไอน                       | เลือกการถ่ายไอน 🗸                 |
| จำนวนครัวเรือนที่ได้รับประโยชน์ | * จำนวนประชาชนผู้รับประโยชน์ * คน |
| แบบคำของบประมาณ                 | 🗈 ວ່າພັເກລດໄຟລ໌ຢ່ວມູລ             |

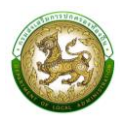

#### การออกรายงานคำของบประมาณสระว่ายน้ำ

- 1. คลิกที่เมนู แบบรายงาน > รายงานคำของบประมาณสระว่ายน้ำ
- 2. เลือกเงื่อนไขที่ต้องการออกรายงาน จากนั้นคลิกปุ่ม <sup>ออกรายงาน (PDF)</sup> เพื่อออกรายงาน

| <b>ะบบคำของบประมาณ� รายงานคำของบประมาณสระว่ายน้ำ</b> RQBR1 |   |                 |   |  |  |  |
|------------------------------------------------------------|---|-----------------|---|--|--|--|
|                                                            |   |                 |   |  |  |  |
| <b>Q</b> ค้นหาข้อมูล                                       |   |                 |   |  |  |  |
| จังหวัด                                                    |   | อำเภอ           |   |  |  |  |
| พระนครศรีอยุธยา                                            | ~ | พระนครศรีอยุธยา | ~ |  |  |  |
| ədn.                                                       |   | ปีงบประมาณ      |   |  |  |  |
| อบต.เกาะเรียน                                              | ~ | 2566            | ~ |  |  |  |
| รหัสคำของบประมาณ                                           |   | โครงการ         |   |  |  |  |
| ค้นหารหัสคำของบประมาณ                                      |   | ค้นหาโครงการ    |   |  |  |  |
|                                                            |   |                 |   |  |  |  |
| ออกรายงาน (PDF)                                            |   |                 |   |  |  |  |

|                                                                          |           |         |             | แบบรายงานคำ | ขอตั้งงบประมาณรายจ <sup>่</sup> าย | ประจำปังบประมาณ พ.ศ. 2565                                                                          |                       |                   |                   |
|--------------------------------------------------------------------------|-----------|---------|-------------|-------------|------------------------------------|----------------------------------------------------------------------------------------------------|-----------------------|-------------------|-------------------|
| รายการ เงินอุดพนุนสำหรับก่อสร้างสระว่ายน้ำไปโรงเรียนสิ่งก้องด่วนก่องสั่น |           |         |             |             |                                    |                                                                                                    |                       |                   |                   |
| ลำดับ                                                                    | จังหวัด   | อำเภอ   | อปท.        | ประเภท      | รหัสคำขอ<br>งบประมาณ               | โครงการ                                                                                            | งบประมาณ<br>รวม (บาท) | ∢ບປรະມາฌ<br>(ບາท) | เงินสมทบ<br>(บาท) |
| 1                                                                        | กาญจนบุรี | ท่าม่วง | อบต.ทุ่งทอง | สระว่ายน้ำ  | PL650671061001                     | ก่อสร้างสระว่ายน้ำ โรงเรียนเทคบาด 1 องค์การบริหารส่วนด้านอยุ่งทอง อำเภอท่าม่วง<br>จังหวัดกาญจนบุรี | 50,000.00             | 0.00              | 0.00              |
|                                                                          |           |         |             |             |                                    |                                                                                                    |                       |                   |                   |

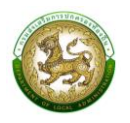

 15. เงินอุดหนุนสำหรับสนับสนุนงบประมาณโครงการการส่งเสริมการเรียนรู้เด็กปฐมวัย ท้องถิ่นไทยผ่านการ เล่น (สนามเด็กเล่นสร้างปัญญา)

| เพิ่มข้อมูลเงินอุดหนุนสำหรับสนับสนุนง                             | งบประมาณโครงการการส่งเสริมการเรียนรู้เด็กปฐมวัย ท้องถิ่นไทยผ่านการเล่น (สนามเด็กเล่นสร้างปัญญา) |
|-------------------------------------------------------------------|-------------------------------------------------------------------------------------------------|
| โครงการตามแผนพัฒนาท้องถิ่น                                        | ο 0<br>Συμί                                                                                     |
| ประเภทโครงการ                                                     | สนามเด็กเล่น                                                                                    |
| รายการ                                                            | เลือกรายการ                                                                                     |
| ชื่อศูนย์พัฒนาเด็กเล็ก                                            | เลือกสถานศึกษา                                                                                  |
|                                                                   | งบประมาณ                                                                                        |
| งบประมาณรวม                                                       | 0 nru t                                                                                         |
| งบประมาณ                                                          | 0.00 บาท เงินสมทบ 0.00 บาท                                                                      |
|                                                                   | ที่ตั้ง                                                                                         |
|                                                                   | <ul> <li>O</li> <li>หมู่บ้าน ชุมชน</li> </ul>                                                   |
| ชื่อหมู่บ้าน<br>(ใส่คำว่า "บ้าน" นำหน้าชื่อหมู่บ้านด้วย เช่น บ้าน | * หมู่ที่ *                                                                                     |
| <i>เคทกสาง)</i><br>ตำบล                                           | *                                                                                               |
| พิกัด (ละติจูด/ลองจิจูด)                                          | e e e e e e e e e e e e e e e e e e e                                                           |
| จำนวนครัวเรือนที่ได้รับประโยชน์                                   | * ครัวเรือน จำนวนประชาชนผู้รับประโยชน์ * คน                                                     |
|                                                                   |                                                                                                 |
| ดำเนินการตามหลัก "บวร"                                            | ได้ v * ดำเนินการครบ 4 ฐาน ได้ v*                                                               |
| ขนาดพื้นที่                                                       | * רכטופרס                                                                                       |
| แบบคำของบประมาณ                                                   | 🗈 อัพโหลดไฟล์ข้อมูล                                                                             |
| <mark>บันทึก</mark> กลับไป                                        |                                                                                                 |

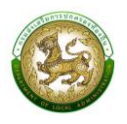

#### การออกรายงานคำของบประมาณสนามเด็กเล่นสร้างปัญญา

- 1. คลิกที่เมนู แบบรายงาน > รายงานคำของบประมาณสนามเด็กเล่นสร้างปัญญา
- 2. เลือกเงื่อนไขที่ต้องการออกรายงาน จากนั้นคลิกปุ่ม <sup>ออกรายงาน (PDF)</sup> เพื่อออกรายงาน

| ะบบคำของบประมาณ� รายงานคำของบประมาณสนามเด็กเล่นสร้างปัญญา RQBR17 |   |                 |   |  |  |  |
|------------------------------------------------------------------|---|-----------------|---|--|--|--|
|                                                                  |   |                 |   |  |  |  |
| <b>Q</b> ค้นหาข้อมูล                                             |   |                 |   |  |  |  |
| จังหวัด                                                          |   | อำเภอ           |   |  |  |  |
| พระนครศรีอยุธยา                                                  | ~ | พระนครศรีอยุธยา | ~ |  |  |  |
| əปn.                                                             |   | ปีงบประมาณ      |   |  |  |  |
| อมต.เกาะเรียน                                                    | ~ | 2566            | ~ |  |  |  |
| รหัสคำของบประมาณ                                                 |   | โครงการ         |   |  |  |  |
| ค้นหารหัสคำของบประมาณ                                            |   | ค้นหาโครงการ    |   |  |  |  |
|                                                                  |   |                 |   |  |  |  |
| ออกรายงาน (PDF)                                                  |   |                 |   |  |  |  |

|   | แบบรายงานคำขอตั้งบประมาณรายจ่ายประจำปีพบประมาณ พ.ศ. 2565                                              |                 |                 |               |              |                      |                                                                                                    |                       |                   |                   |
|---|----------------------------------------------------------------------------------------------------|-----------------|-----------------|---------------|--------------|----------------------|----------------------------------------------------------------------------------------------------|-----------------------|-------------------|-------------------|
|   | รายการ เงินอุดหนุนสำหรับสนับสนุนยประมาณโครงการการส่งเสริมการเรียนรู้เด็กปฐมวัย ท้องสิ้นไทยผ่านการเล่น |                 |                 |               |              |                      |                                                                                                    |                       |                   |                   |
|   | ลำดับ                                                                                                 | จังหวัด         | อำเภอ           | อปท.          | ประเภท       | รหัสคำขอ<br>งบประมาณ | โครงการ                                                                                                    | งบประมาณ<br>รวม (บาท) | งบประมาณ<br>(บาท) | เงินสมทบ<br>(บาท) |
|   | 1                                                                                                    | พระนครศรีอยุธยา | พระนครศรีอยุธยา | อบค.เกาะเรียน | สบามเด็กเล่น | PG650614010401       | ก่อสร้างสนามเด็กแล่นสร้างปัญญา ศพค.บ้านเสือขาม องค์การบริหารส่วนค้าบสมาาะเรียน<br>อำเภอพระนครศรีอยุชยา จังหวัดพระนครศรีอยุชยา | 170,000.00            |                   |                   |
| - |                                                                                                    |                 |                 |               |              |                      |                                                                                                    |                       |                   |                   |

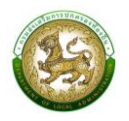

# 16. เงินอุดหนุนสำหรับค่าครุภัณฑ์สถานีอนามัยที่ถ่ายโอนให้แก่องค์กรปกครองส่วนท้องถิ่น

| โครงการตามแผนพัฒนาท้องถิ่น                               | O Ø       | រដ្ឋាភិទាំង ខេត្ត |     |           |                            |      |          |
|----------------------------------------------------------|-----------|-------------------|-----|-----------|----------------------------|------|----------|
| รายการครุกัณฑ์ตามบัญชีรายชื่อ                            |           |                   |     |           |                            |      | *        |
| สถานที่ให้บริการด้านสาธารณสุข                            |           |                   |     |           |                            |      | *        |
| ประเภทโครงการ                                            | สาธารณส   | ุข (ครุภัณฑ์)     |     |           |                            |      | ~*       |
| ประเภทโครงการย่อย                                        | เลือกประเ | ภทโครงการเ        | ่อย |           |                            |      | <b>*</b> |
|                                                          | งบประมา   | ณ                 |     |           |                            |      |          |
| งบประมาณรวม                                              |           |                   | *   | บาท       |                            |      |          |
| งบประมาณ                                                 |           |                   |     | บาท       | เงินสมทบ                   |      | บาท      |
|                                                          | त है.     |                   |     |           |                            |      |          |
|                                                          | ומט<br>פ  | 0                 |     |           |                            |      |          |
| ชื่อหม่บ้าน                                              | หมู่บ้าน  | ชุ่มช             | u   | *         | หม่กี่                     |      | *        |
| ำว่า "บ้าน" นำหน้าชื่อหมู่บ้านด้วย เช่น บ้าน<br>โคกกลาง) |           |                   |     |           |                            |      |          |
| ตำบล                                                     |           |                   |     | *         |                            |      |          |
| พิกัด (ละติจูด/ลองจิจูด)                                 |           |                   |     |           |                            | s\$s | I        |
|                                                          |           |                   |     |           |                            |      |          |
| หน่วยนับ                                                 | เลือกราย  | มการ              | ~*  |           |                            |      |          |
| จำนวน                                                    |           |                   | *   |           |                            |      |          |
| ราคาต่อหน่วย                                             |           |                   | *   | บาท       |                            |      |          |
| ประเภทการจัดหาครุภัณฑ์                                   | เลือกราย  | มการ              | ~*  |           |                            |      |          |
| แหล่งราคาอ้างอิง                                         | เลือกราย  | เการ              | ~*  |           |                            |      |          |
| การถ่ายโอน                                               | เลือกการ  | รถ่ายโอน          | ~*  |           |                            |      |          |
| จำนวนครัวเรือนที่ได้รับประโยชน์                          |           |                   | *   | ครัวเรือน | จำนวนประชาชนผู้รับประโยชน์ |      | * คน     |
| แบบคำของบประมาณ                                          | 🔒 อัพโหล  | ลดไฟล์ข้อมูล      |     |           |                            |      |          |

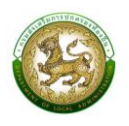

#### การออกรายงานคำของบประมาณครุภัณฑ์สถานีอนามัยถ่ายโอน

- 1. คลิกที่เมนู แบบรายงาน > รายงานคำของบประมาณครุภัณฑ์สถานีอนามัยถ่ายโอน
- 2. เลือกเงื่อนไขที่ต้องการออกรายงาน จากนั้นคลิกปุ่ม <sup>ออกรายงาน (PDF)</sup> เพื่อออกรายงาน

| ะบบคำของบประมาณ <b>⊖ รายงานคำของบประมาณครุภัณฑ์สถานีอนามัยถ่ายโอน</b> RQBR11 |              |  |  |  |  |  |
|------------------------------------------------------------------------------|--------------|--|--|--|--|--|
|                                                                              |              |  |  |  |  |  |
| <b>Q</b> ค้นหาข้อมูล                                                         |              |  |  |  |  |  |
| จังหวัด                                                                      | อำเภอ        |  |  |  |  |  |
| กาญจนบุรี 🗸                                                                  | งะใหท่าง     |  |  |  |  |  |
| əปn.                                                                         | ปีงบประมาณ   |  |  |  |  |  |
| อมต.ทุ่งทอง 🗸                                                                | 2566 ~       |  |  |  |  |  |
| รหัสคำของบประมาณ                                                             | โครงการ      |  |  |  |  |  |
| ค้นหารหัสคำของบประมาณ                                                        | ค้นหาโครงการ |  |  |  |  |  |
|                                                                              |              |  |  |  |  |  |
| ออกรายงาน (PDF)                                                              |              |  |  |  |  |  |

| รายการ เงินอุลหมุนสำหรับค่าหรูกัณห์สถาบีอนามัยที่อ่ายโอนให้แก่องตักปกครองส่วนท้องอื่น<br><u>สำคับ จังหวัด อำเภอ อปห. ประเภท เป็นระเภ เรื่อง<br/>1 การูงบุถื ท่าวว่า เมือง เป็นระเภา เรื่อง เรื่อง<br/></u> | แบบรายงานศ้าขตตั้งงบประมาณรายจ่ายประจำปีงบประมาณ พ.ศ. 2565                                                                                                    |                                                   |                   |                   |  |  |  |  |  |  |
|----------------------------------------------------------------------------------------------------|----------------------------------------------------------------------------------------------------|---------------------------------------------------|-------------------|-------------------|--|--|--|--|--|--|
| ต้าลับ         จังหวัด         ต้านอ         อปห.         บระบาท<br>ประเบาท         รัทธ์ก้ายอ<br>อประมาณ<br>อนประมาณ         โครงการ         อบประมาณ<br>รวม (บาท)         อบประมาณ<br>(บาท)         เป็น<br>(บาท)         เป็น<br>(บาท)           1         กาญอนเรื         หน่วง         อยต.ทุษตอง         อกรามอยุร (ครูมิดต่)         องต์รองสีระบบรายานอยางร้องเป็นเป็สหรือมหาร้องเสียนกรางร้องเรียนกราง         10,000,000,00         9,000,000,00         1.0                                                                                                    | รายการ เงินอุดหนุนสำหรับต่าครูกัณฑ์สถานีอนามัยชี่ถ่ายโลยได้แก่องค์กรปกครองส่วนท้องอื่น                                                                                             |                                                   |                   |                   |  |  |  |  |  |  |
| หรือเจ้ตอนสะหรังส์ในมีพิศริยมข้องปรีบระได้หอบไปก่ำ สถาบีอนานัยภาษราง<br>1 การตุษบุรี ที่หน่วง อยุดงทุ่พอง อาการณฑุร (คนุมันต์) 16.650571051001 องค์การปริหาสมานกับสรุทษอง สำนอกหน่วง ริหาลีการตุษบุรี 10,000,000.00 9,000,000.00 1,0                                                                                                    | ะกำคับ จังหวัด อำเภอ อปห. ประเภท วหัดคำขอ โครงการ                                                                                                    | งบประมาณ<br>รวม (บาท)                             | งบประมาณ<br>(บาท) | เงินสมทบ<br>(บาท) |  |  |  |  |  |  |
|                                                                                                    | เครื่อเพิ่มขอบและหรือสับไม่มีหรือแต่ใจปริบาทที่หรือเพื่อจุบัติ<br>1 กระดูเขณรูรี ท่านว่า อบครุ่งของ ตาอารณรูร (หรูมัณฑ์) H6M650671061001 องค์การปริหารต่ามตำแหร่งของเร็บเลขี่หรือเ | ที่ สถานีอนามัยเกาะขวาง<br>มูขนบุรี 10,000,000.00 | 9,000,000.00      | 1,000,000.0       |  |  |  |  |  |  |

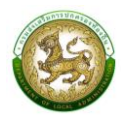

# 17. เงินอุดหนุนสำหรับค่าก่อสร้างและปรับปรุงสถานีอนามัยที่ถ่ายโอนให้แก่องค์กรปกครองส่วนท้องถิ่น

| โครงการตามแผนพัฒนาท้องถิ่น                                       | O Ø          | <b>់</b><br>សេជ |             |                            |     |      |
|------------------------------------------------------------------|--------------|-----------------|-------------|----------------------------|-----|------|
| ประเภทโครงการ                                                    | สาธารณสุข (ส | ี่งก่อสร้าง)    |             |                            | ~   | *    |
| ประเภทรายการ                                                     | เลือกประเภทร | ายการ           |             |                            | ``  | *    |
| ชื่อรายการ                                                       |              |                 |             |                            |     | *    |
| สถานที่ให้บริการ (สถานีอนามัย)                                   |              |                 |             |                            |     | *    |
| อายุของสิ่งก่อสร้าง                                              |              |                 | Ű           |                            |     |      |
| พื้นที่ใช้สอยของสิ่งก่อสร้าง                                     |              |                 | ตารางเมตร   |                            |     |      |
|                                                                  | งบประมาณ     |                 |             |                            |     |      |
| งบประมาณรวม                                                      |              |                 | * unn       |                            |     |      |
| งบประมาณ                                                         |              |                 | บาท         | เงินสมทบ                   |     | บาท  |
|                                                                  | ที่ตั้ง      |                 |             |                            |     |      |
|                                                                  | หมู่บ้าน     | ុ<br>ស្ពារព     |             |                            |     |      |
| ชื่อหมู่บ้าน<br>ใส่คำว่า "บ้าน" นำหน้าชื่อหมู่บ้านด้วย เช่น บ้าน |              |                 | *           | หมู่ที่                    |     |      |
| โคกกลาง)<br>ตำแล                                                 |              |                 | *           |                            |     |      |
|                                                                  |              |                 |             |                            |     |      |
| ທາດ (ອະຕອິດ/ອອດອອິດ)                                             |              |                 |             |                            | 121 |      |
| การถ่ายโอน                                                       | เลือกการถ่าย | ītau ~          | ÷           |                            |     |      |
| จำนวนครัวเรือนที่ได้รับประโยชน์                                  |              | ,               | ้ ครัวเรือน | จำนวนประชาชนผู้รับประโยชน์ |     | * คน |
| แบบคำของบประมาณ                                                  | 🗈 อัพโหลดไห  | /ส์ข้อมูล       |             |                            |     |      |
| ບັນເລື່ອ ອຸລັນເປັນ                                               |              |                 |             |                            |     |      |

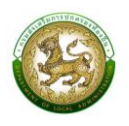

# การออกรายงานคำของบประมาณสิ่งก่อสร้างสถานีอนามัยถ่ายโอน

- 1. คลิกที่เมนู แบบรายงาน > รายงานคำของบประมาณสิ่งก่อสร้างสถานีอนามัยถ่ายโอน
- 2. เลือกเงื่อนไขที่ต้องการออกรายงาน จากนั้นคลิกปุ่ม <sup>ออกรายงาน (PDF)</sup> เพื่อออกรายงาน

| ร <mark>เบบคำของบประมาณ© รายงานคำของบประมาณสิ่งก่อสร้างสถานีอนามัยถ่ายโอน</mark> RQBR10 |                     |   |  |  |  |  |  |
|-----------------------------------------------------------------------------------------|---------------------|---|--|--|--|--|--|
| <b>Q</b> ค้นหาข้อมูล                                                                    |                     |   |  |  |  |  |  |
| จังหวัด                                                                                 | อำเภอ               |   |  |  |  |  |  |
| กาญจนบุรี                                                                               | <ul><li>✓</li></ul> | ~ |  |  |  |  |  |
| əปn.                                                                                    | ปีงบประมาณ          |   |  |  |  |  |  |
| อบต.ทุ่งทอง                                                                             | ∽ 2565              | ~ |  |  |  |  |  |
| รหัสคำของบประมาณ                                                                        | โครงการ             |   |  |  |  |  |  |
| ค้นหารหัสคำของบประมาณ                                                                   | ค้นหาโครงการ        |   |  |  |  |  |  |
|                                                                                         |                     |   |  |  |  |  |  |
| ออกรายงาน (PDF)                                                                         |                     |   |  |  |  |  |  |

| แบบรายงานคำขอตั้งงบประมาณรายงายประจำปีงบประมาณ พ.ศ. 2565                                           |           |          |            |                          |                      |                                                                                                    |                       |                   |                   |
|----------------------------------------------------------------------------------------------------|-----------|----------|------------|--------------------------|----------------------|----------------------------------------------------------------------------------------------------|-----------------------|-------------------|-------------------|
| รายการ เงินอุดหนุนสำหรับค่าก่อตร้างและปรับปรุงสอาปีอยามัยที่ด้ายโอปไห้แก่องค์กรปกครองส่วนที่จงอื่น |           |          |            |                          |                      |                                                                                                    |                       |                   |                   |
| ลำดับ                                                                                              | จังหวัด   | อำเภอ    | อปท.       | ประเภท                   | รหัสคำขอ<br>งบประมาณ | โครงการ                                                                                                    | งบประมาณ<br>รวม (บาท) | งบประมาณ<br>(บาท) | เงินสมทบ<br>(บาท) |
| 1                                                                                                  | กาญจนบุรี | งกันว่าง | อบต.ทุงทอง | สาธารณสุข (สิ่งก่อสร้าง) | HC650671061001       | ก่อสร้าเร็วคอนกรีตสถานีอนามัย สถานีอนามัยบ้านเก่าเดื่อ องค์การบริหารส่วนด้าบสทุ่งทอง<br>อำเภอท่าม่วง จังหวัดกาญจนบุรี | 50,000,000.00         | 45,000,000.00     | 5,000,000.00      |
| 2                                                                                                  | กาญจนบุรี | งกันว่าง | อบต.ทุงทอง | สาธารณสุข (สี่ะก่อสร้าง) | HC650671061002       | ก่อสร้างอาคารแพทย์แผนไทย รพ.สค.พุ่งทอง องค์การบริหารส่วนตำบลพุ่งทอง อำเภอท่าน่วง<br>จังหวัดกาญขนบุรี                  | 5,260,000.00          | 5,260,000.00      | 0.00              |
|                                                                                                    |           |          |            |                          |                      |                                                                                                    |                       |                   |                   |

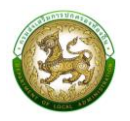

 18. เงินอุดหนุนสำหรับสนับสนุนการจัดการสิ่งปฏิกูลและมูลฝอยขององค์กรปกครองส่วนท้องถิ่น (ครุภัณฑ์ รถบรรทุกขยะ)

| เพิ่มข้อมูลเงินอุดหนุนสำหรับสนับสนุนก | การจัดการสิ่งปฏิกูลและมูลฝอยขององค์กรปกครองส่วนท้องถิ่น (ครุภัณฑ์รถบรรทุกขยะ |
|---------------------------------------|------------------------------------------------------------------------------|
| โครงการตามแผนพัฒนาท้องถิ่น            | ັ ຢ 💌                                                                        |
| ประเภทโครงการ                         | ครุภัณฑ์รถบรรทุกขยะ                                                          |
| รายการ                                | เลือกรายการ                                                                  |
|                                       | งบประมาณ                                                                     |
| งบประมาณรวม                           | 0 nru                                                                        |
| งบประมาณ                              | 0.00 บาท เงินสมทบ 0.00 บาท                                                   |
|                                       | จำนวนรถขยะ                                                                   |
| ใช้ได้                                | * คัน ใช้ไม่ได้ * คัน                                                        |
| sou                                   | * ńu                                                                         |
| ปริมาณขยะต่อเดือน                     | * đu                                                                         |
|                                       | ที่ตั้ง                                                                      |
|                                       | <ul> <li>ເບັນ ແມ່ນ ແມ່ນ ແມ່ນ ແມ່ນ ແມ່ນ ແມ່ນ ແມ່ນ ແມ່</li></ul>               |
| ชื่อหมู่บ้าน                          | * หมู่ที่ *                                                                  |
| ตำบล                                  |                                                                              |
| พิกัด (ละติจูด/ลองจิจูด)              | Â.                                                                           |
| จำนวนครัวเรือนที่ได้รับประโยชน์       | * ครัวเรือน จำนวนประชาชนผู้รับประโยชน์ *คน                                   |
| แบบคำของบประมาณ                       | 🔁 วพโหลดไฟล์ช่วมูล                                                           |
| บันทึก กลับไป                         |                                                                              |

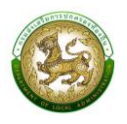

#### การออกรายงานคำของบประมาณครุภัณฑ์รถบรรทุกขยะ

- 1. คลิกที่เมนู แบบรายงาน > รายงานคำของบประมาณครุภัณฑ์รถบรรทุกขยะ
- 2. เลือกเงื่อนไขที่ต้องการออกรายงาน จากนั้นคลิกปุ่ม <sup>ออกรายงาน (PDF)</sup> เพื่อออกรายงาน

| ม <mark>บคำของบประมาณ© รายงานคำของบประมาณครุภัณฑ์รถบรรทุกขยะ</mark> RQE |   |              |   |  |  |
|-------------------------------------------------------------------------|---|--------------|---|--|--|
| -                                                                       |   |              |   |  |  |
| <b>Q</b> ค้นหาข้อมูล                                                    |   |              |   |  |  |
| จังหวัด                                                                 |   | อำเภอ        |   |  |  |
| กาญจนบุรี                                                               | ~ | ท่าม่วง      | ~ |  |  |
| อปท.                                                                    |   | ปึงบประมาณ   |   |  |  |
| อบต.ทุ่งทอง                                                             | ~ | 2566         | ~ |  |  |
| รหัสคำของบประมาณ                                                        |   | โครงการ      |   |  |  |
| ค้นหารหัสคำของบประมาณ                                                   |   | ค้นหาโครงการ |   |  |  |
|                                                                         |   |              |   |  |  |
| ออกรายงาน (PDF)                                                         |   |              |   |  |  |

|                  |                      |          | 2.101       | การ เงินซุพพนุนสาทรายนายนุน | แนวงพบารสงบปีบิลและมิย | พอกอรงดงแบวกแมวดงหารานของการ (แล้วเซนประมับสถะ)                                                                                                    |                       |                   |                   |
|------------------|----------------------|----------|-------------|-----------------------------|------------------------|----------------------------------------------------------------------------------------------------|-----------------------|-------------------|-------------------|
| <del>ำดั</del> บ | <mark>จังหวัด</mark> | อำเภอ    | อปท.        | ประเภท                      | รหัสคำขอ<br>งบประมาณ   | โครงการ                                                                                                    | งบประมาณ<br>รวม (บาท) | งบประมาณ<br>(บาท) | เงินสมทบ<br>(บาท) |
| 1                | กาญจนบุรี            | ท้าม่วง  | อบค.ทุงทอง  | ครุภัณฑ์รถบรรทุกขยะ         | GT650671061001         | รถบรรทุกขอะ ขนาด 6 คัน 6 ล้อ ปรีมาตรกระบอกสูบไม่ดำก่า 6,000 ซิซี<br>หรือกำลังหรือขนาดดูขุดไม่ดำก่าา 170 ก็ได้รัดด แบบอัตทัย<br>องค์การบริหารล่วนตำบอรุ่งของ สำมาอหาน่วง จังหรัดกาญจนบุรี             | 2,400,000.00          |                   |                   |
| 2                | กาญจนบุรี            | งกับว่าง | อบค.ทุ้งทอง | ครุภัณฑ์รถบรรทุกขอะ         | GT650671061002         | รณรรพุกขอะ ขนาด 6 คัน 6 ต้อ เวริมาตรกระบอกสูบไม่ด้ำกว่า 6,000 ซีซี<br>หรือกำลังเครื่อแบบด์สูงสุดไม่ด้ำกว่า 170 ก็ไม่วัดต์ แบบอัตกาย<br>องค์การบริหารต่วมด้านตรุ่งของ อำเภอห่านว่า จังหวัดกายขุจบบุรี | 2,400,000.00          | 2,400,000.00      |                   |

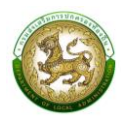

19. เงินอุดหนุนสำหรับสนับสนุนการก่อสร้างสระว่ายน้ำในศูนย์พัฒนาเด็กเล็กของสังกัดองค์กรปกครองส่วน ท้องถิ่น

| เพิ่มข้อมูลเงินอุดหนุนสำหรับก่อสร้างสระว่ายน้ำใน ศพด.     | สังกัดองค์กรปกครองส่วนท้องถิ่น        |            |
|-----------------------------------------------------------|---------------------------------------|------------|
| โครงการตามแผนพัฒนาท้องถิ่น                                | O ữ 🛞 ĩuừ                             |            |
| ประเภทโครงการ                                             | สระว่ายน้ำ (ศพด.)                     | <b>~</b> * |
| ประเภทโครงการย่อย                                         | เลือกประเภทโครงการช่อย                | <          |
| รายการ                                                    | เรือกราชการ                           | <b>↓</b> * |
| สถาบสัญนา                                                 |                                       | )<br>]*    |
| antumner                                                  | ศีพด.ร.ร.บานหนองไขย                   | *          |
| 1 2563                                                    | ข้อมูลจัดสรรอาคารชื่อนหลัง            | *          |
| 7.0564                                                    |                                       | *          |
| 0 2504                                                    |                                       | ]          |
| Ű 2565                                                    |                                       | Ĵ          |
| 1 250                                                     | ข้อมูลจัดสรรงบฯ ย้อนหลัง              |            |
| 0 2565                                                    | UIII                                  |            |
| 0 2564                                                    |                                       |            |
| 0 2565                                                    | <b>י</b> חיט *                        |            |
|                                                           | งบประมาณ                              |            |
| งบประมาณรวม                                               | nru                                   |            |
| งบประมาณ                                                  | บาท เงินสมทบ                          | บาท        |
|                                                           | ที่ตั้ง                               |            |
| ชื่อหม่บ้าน                                               | พมู่บ้าน                              | *          |
| (ใส่คำว่า "บ้าน" นำหน้าชื่อหมู่บ้านด้วย เช่น บ้านโคกกลาง) | · · · · · · · · · · · · · · · · · · · |            |
| พิกัด (ละติจูด/ลองจิจูด)                                  |                                       |            |
|                                                           |                                       |            |
| การถ่ายไอน                                                | เลือกการถ่ายโอน                       |            |
| จำนวนครัวเรือนที่ได้รับประโยชน์                           | จำนวนประชาชนผู้รับประโยชน์ คบ         |            |
| แบบคำของบประมาณ                                           | รัพโหลดไฟล์ช้อมูล                     |            |
| บันทึก กลับไป                                             |                                       |            |

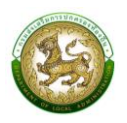

### การออกรายงานคำของบประมาณก่อสร้างสระว่ายน้ำในศูนย์พัฒนาเด็กเล็กของสังกัดองค์กรปกครองส่วน ท้องถิ่น

- 1. คลิกที่เมนู แบบรายงาน > รายงานคำของบประมาณสระว่ายน้ำของศูนย์พัฒนาเด็กเล็ก
- 2. เลือกเงื่อนไขที่ต้องการออกรายงาน จากนั้นคลิกปุ่ม <sup>ออกรายงาน (PDF)</sup> เพื่อออกรายงาน

| <b>Q</b> ค้นหาข้อมูล  |                          |   |
|-----------------------|--------------------------|---|
| จังหวัด               | ວຳເກອ                    |   |
| กาญจนบุรี             | <ul><li>vcLrin</li></ul> | ~ |
| อปท.                  | ปังบประมาณ               |   |
| อบต.ทุ่งทอง           | ▶ 2566                   | ~ |
| รหัสคำของบประมาณ      | โครงการ                  |   |
| ค้นหารหัสคำของบประมาณ | ค้นหาโครงการ             |   |

|                    |                      |         | ราย                          | แบบรายงา<br>มการ เงินอุดหนุนสำหรับสนับ | นคำขอตั้งงบประมาณรายจา<br>เสนุนการก่อสร้างสระว่ายน | ยประจำปีงบประมาณ พ.ศ. 2565<br>้ำในศูนย์พัฒนาเด็กเล็กของสังกัดองค์กรปกครองส่วนท้องถิ่น                         |                       |                              |                   |
|--------------------|----------------------|---------|------------------------------|----------------------------------------|----------------------------------------------------|----------------------------------------------------------------------------------------------------|-----------------------|------------------------------|-------------------|
| <mark>ลำดับ</mark> | <mark>จังหวัด</mark> | อำเภอ   | อปท.                         | ประเภท                                 | รหัสคำขอ<br>งบประมาณ                               | โครงการ                                                                                                    | งบประมาณ<br>รวม (บาท) | <del>งบประมาณ</del><br>(บาท) | ເຈີນສມທບ<br>(ບາທ) |
| 1                  | กาญจนบุรี            | ท่าม่วง | อบต.ทู่งทอง                  | สระว่ายน้ำของ ศพด.                     | PC670640011401                                     | ก่ออร้างสระว่ายน้ำ สูบอ์ทัพยาเล็กเล็กบ้านทุ่งหอง องค์การบริหารส่วนต่ายหุ่งหอง<br>อำเภอทำปวง จังหวัดกาญขบบุรี  | 1,500,000.00          | 1,500,000.00                 | 0.                |
| 2                  | กาญจนบุรี            | ท่าม่วง | ອນສ <b>.</b> ນຸ່ະກອ <i>ະ</i> | สระว่ายน้ำของ ศพด.                     | PC670640011402                                     | ก่อสร้างสระว่ายน้ำ สูบอ์ทัพมนาดักเล็กบ้านเก่า องค์การบริหารส่วนด้ายหมุ่งทอง อำเภอ<br>ท่าม่วง จังหวัดกาญขบบุรี | 2,000,000.00          | 2,000,000.00)                |                   |

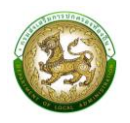

# 20. เงินอุดหนุนสำหรับสนับสนุนครุภัณฑ์ทางการศึกษา (ห้องเรียนอัจฉริยะสำหรับโรงเรียนในสังกัดองค์กร ปกครองส่วนท้องถิ่น)

| เพิ่มข้อมูลเงินอุดหนุนสำหรับรายการครุภัณฑ์การศึกษา                        | สังกัดองค์กรปกครองส่วนท้องถิ่น   |     |
|---------------------------------------------------------------------------|----------------------------------|-----|
| โครงการตามแผนพัฒนาท้องถิ่น                                                | ○ ນ ● 1.30                       |     |
| ประเภทโครงการ                                                             | ครูภัณฑ์การศึกษา                 |     |
| ประเภทโครงการย่อย                                                         | เลือกประเภทโครงการช่อย           |     |
| รายการ                                                                    | เลือกรายการ                      |     |
| สถานศึกษา                                                                 | เลือกสถานศึกษา                   |     |
| ទាមកាទកត្ថកំណ                                                             |                                  |     |
| ປີ 2563                                                                   | *                                |     |
| 0 2564                                                                    |                                  |     |
| ปี 2565                                                                   |                                  |     |
|                                                                           | ข้อมูลจัดสรรงบฯ ย้อนหลัง         |     |
| ปี 2563                                                                   | nru                              |     |
| ປີ <b>2564</b>                                                            | * un                             |     |
| ปี 2565                                                                   | mun *                            |     |
|                                                                           | งบประมาณ                         |     |
| งบประมาณรวม                                                               | nru                              |     |
| งบประมาณ                                                                  | บาท เงินสมกบ                     | บาท |
|                                                                           | ที่ตั้ง                          |     |
|                                                                           | 🖲 หมู่บ้าน 🔿 ชุมชน               |     |
| ชื่อหมู่บ้าน<br>(ใส่คำว่า "บ้าน" นำหน้าชื่อหมู่บ้านด้วย เช่น บ้านโคกกลาง) | * หมู่ที่                        |     |
| ต่าบล                                                                     |                                  |     |
| พิทัด (ละติจูด/สองจีจูด)                                                  | Â.                               |     |
| การถ่ายไอน                                                                | เลือกการถ่ายโอน                  |     |
| จำนวนครัวเรือบที่ได้รับประโยชน์                                           | * จำนวนประชาชนผู้รับประโยชน์ *คบ |     |
| แบบคำของบประมาณ                                                           | D awinaolwadaya                  |     |
| ้บันทึก กลับไป                                                            |                                  |     |

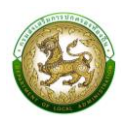

# การออกรายงานคำของบประมาณครุภัณฑ์ทางการศึกษา (ห้องเรียนอัจฉริยะสำหรับโรงเรียนในสังกัดองค์กร ปกครองส่วนท้องถิ่น)

- 1. คลิกที่เมนู แบบรายงาน > รายงานคำของบประมาณครุภัณฑ์ทางการศึกษา
- 2. เลือกเงื่อนไขที่ต้องการออกรายงาน จากนั้นคลิกปุ่ม อจกรายงาน (PD

| )))) | 4              |  |
|------|----------------|--|
|      | เพื่อออกรายงาบ |  |
|      | 0100011010116  |  |

| ระบบคำของบประมาณอ รายงานคำของบประมาณครุ/ | าบคำของบประมาณo รายงานคำของบประมาณกรุภัณฑ์ทางการศึกษา RQB |   |  |  |  |
|------------------------------------------|-----------------------------------------------------------|---|--|--|--|
|                                          |                                                           |   |  |  |  |
| <b>Q</b> ค้นหาข้อมูล                     |                                                           |   |  |  |  |
| จังหวัด                                  | อำเภอ                                                     |   |  |  |  |
| กาญจนบุรี                                | ~ ท่าม่วง                                                 | ~ |  |  |  |
| อปท.                                     | ปึงบประมาณ                                                |   |  |  |  |
| อมต.ทุ่งทอง                              | ∽ 2566                                                    | ~ |  |  |  |
| รหัสคำของบประมาณ                         | โครงการ                                                   |   |  |  |  |
| ค้นหารหัสคำของบประมาณ                    | ค้นหาโครงการ                                              |   |  |  |  |
|                                          |                                                           |   |  |  |  |
| ออกรายงาน (PDF)                          |                                                           |   |  |  |  |

|       |                      |         | รายการ เงิง | แบบรายงา<br>เอุดหนุนสำหรับสนับสนุนครูภ์ | นคำขอตั้งงบประมาณรายจ่า<br>เัณฑ์ทางการศึกษา (ห้องเ | เขประจำปีงบประมาณ พ.ศ. 2565<br>รียนอัจฉริยะสำหรับโรงเรียนในสังกัดองค์กรปกครองส่วนห้องถิ่น)                                                                                     |                       |                   |                   |
|-------|----------------------|---------|-------------|-----------------------------------------|----------------------------------------------------|----------------------------------------------------------------------------------------------------|-----------------------|-------------------|-------------------|
| ลำดับ | <mark>จังหวัด</mark> | อำเภอ   | อปท.        | ประเภท                                  | รหัสคำขอ<br>งบประมาณ                               | โครงการ                                                                                                    | งบประมาณ<br>รวม (บาท) | งบประมาณ<br>(บาท) | เงินสมทบ<br>(บาท) |
| 1     | กาญจนบุรี            | ท่าม่วง | อบต.ทู่งทอง | ครุภัณฑ์ทางการศึกษา                     | ED670640011401                                     | ครูกัณฑ์กางการศึกษา (ฟ้องเรียบอังฉริยะสำหรับโรงเรียนในสังกัดองค์กาปกครองส่วน<br>ท้อเนิ่ม) โรงเรียบบ้านทุ่งทอง องค์การบริหารส่วนต่าบอทุ่งทอง อำเภอทำน่วง จังหวัด<br>การสูงหมุรี | 500,000.00            | 500,000.00        | 0                 |
| 2     | กาญจนบุรี            | ห่ามวง  | ອນສ.ທູ່ເກອະ | ครูภัณฑ์ทางการศึกษา                     | ED670640011402                                     | ครูกัณฑ์ทางการศึกษา (ห้องเรียบข้อนริยะสำหรับโรงเรียนในสังก์ดองค์กรปกครองส่วน<br>ห้องถิ่น) โรงเรียบท่าปวง องค์การบริหารส่วนด้าบลหุ่งหอง อำเภอท่าปวง จังหวัด<br>กาญขนบุรี        | 200,000.00            | 200,000.00)       |                   |